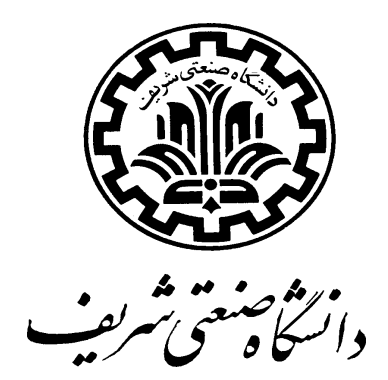

دانشکده مهندسی صنایع

تهيه كننده: كاظم ياقوتكار

تابستان ۸۱

٠

| صفحه | عنوان                                                     |
|------|-----------------------------------------------------------|
| ٣    | بخش اول: آشنابی با نه م افنار Arena                       |
|      |                                                           |
| ۴    | ۱.مقدمه                                                   |
| ۴    | Arena قابلیتهای.۲                                         |
| ۵    | Arena محيط.٣                                              |
| ۶    | ۴ . نصب نرم افزار                                         |
| ۶    | ۵.فراخوانی یک مدل موجود                                   |
| ۶    | ۶.معرفی برخی از ماژولهای Arena                            |
| ۶    | ۶. ۱.ماژول Arrive                                         |
| V    | ۶. ۲.ماژول Server                                         |
| V    | P. ۳. مازول Depart                                        |
| ٧    | ۶. ۴. ماژول Simulate                                      |
| ٨    |                                                           |
| ٨    | ۸. توسعه منابع                                            |
| ٩    | ۹.جمع آوری دادههای آماری                                  |
| ٩    | ۱۰. تغییر دادن اشکال موجودیتها: (Chaning Entity Pictures) |
| ٩    | ۱۱.متغيرها وعبارتها: (Variables and Expressions )         |
| ۱.   | ۲۱.مجموعه ها( Sets )                                      |
| 11   | ۱۳ .نمایش نمودارها و متغیرها( Adding Plot & Variables )   |
| 11   | ۱۴.آنالیز ورودی: مشخص کردن پارامترهاوتوزیع های مدل        |
| 11   | ۱۵.اجرای مدل                                              |
| ١٢   | ۱۶. تحليلگرخروجي: (The Output Analyzer)                   |
| ١٣   | ۱۷.آنالیز حساسیت ( Sensitivity Analysis)                  |
| ١٣   | ۱۸.ترتیب و توالی عملیات ( Sequences)                      |
| ١٣   | ۱۹.بررسی وصحت مدل( Verification )                         |

| ل ونقل در Arena                                        | ۲۰.انواع سيستم حمل   |
|--------------------------------------------------------|----------------------|
| دل در حین اجرای مدل                                    | ۲۱.اعمال تغییر در ما |
| ، وزمان اجرا( Warm-Up and Run Length )                 | ۲۲ .آماده سازی مدل   |
| لدمات با موجودیت های بر گشتی                           | ۲۳.مدل خدمت و خ      |
| يەسازى پمپېنزين                                        | بخش دوم : شب         |
|                                                        | ۱.مقدمه              |
| ئىبيە سازى                                             | ۲.هدف این مطالعه ش   |
|                                                        | ۳.مکان آمارگیری      |
|                                                        | ۴.زمان آمارگیری      |
| ,                                                      | ۵.نحوه آمارگیری      |
| كامپيوتر                                               | ۶.ورود اطلاعات به    |
| ,                                                      | ۷.پردازش آمار        |
| ,                                                      | ۸.آنالیز ورودی       |
| ،بين ورودىھا                                           | ۸ . ۱.توزيع زمان     |
| ن خدمت دهی                                             | ۸ . ۲.توزيع زمان     |
|                                                        | ۹.مدل سازی           |
|                                                        | ۱۰.تشريح مدل         |
| ے مهم در مدل                                           | ۱۱.توضيح يک فرضر     |
| ازی و زمان Warm-Up                                     | ١٢.تعيين نوع شبيهس   |
| دل با استفاده از دادههای واقعی برای اطمینان از صحت مدل | ۱۳شبیه سازی ما       |
| ِهسازی ها برای شبیهسازی( سناریوی شماره ۱)              | ۱۴.تعیین تعداد دوبار |
| نم براساس سناریوی شماره ۱                              | ۱۵.شبیه سازی سیست    |
| رهسازی ها برای شبیهسازی (سناریوی شماره ۲)              | ۱۶.تعیین تعداد دوبار |
| نم براساس سناریوی شماره ۲                              | ۱۷.شبیه سازی سیست    |
|                                                        | ۱۸.مقایسه دو سناریو  |
| ى                                                      | ۱۹.بحث و نتيجهگين    |
| از امار                                                | پيوست ١. نمونه اي    |

# بخش اول :آشنایی با نرم افزار Arena

۱.مقدمه

Arena یکی از قویترین نرم افزارهای شبیه سازی سیستمهای گسسته پیشامد است که در کنار نرم افزارهای قدر تمندی چون Wittness و Slam بخش قابل ملاحظه ای از بازار نرم افزارهای شبیه سازی را در اختیار دارد. Arena را در حقیقت می توان نرم افزاری دانست که بر ساختارهای SIMAN بنا شده است. موتور داخلی شبیه سازی در هر مدل Arena مدل متناظری بر اساس SIMAN است. محیط کار در Arena کاملاً داری ساختار استاندارد نرم افزارهای شی گرای مایکروسافتی است. ابزار تهیه مدلهای شبیه سازی در این نرم افزار بر خلاف می افزارهای خط مایکروسافتی است. ابزار تهیه مدلهای شبیه سازی در این نرم افزار بر خلاف مدل مدل مایکروسافتی است. ابزار تهیه مدلهای شبیه سازی در این نرم افزار بر خلاف مدل مایکروسافتی است. ابزار تهیه مدلهای شبیه سازی در این نرم افزار از خرف می کنده آن یعنی دستور، ماژولهایی است که با قراردادن آنها در صفحه مدل و تعریف پارامترها و ارتباط بین آنها مدل را تعریف می کنند. تا کنون بیشتر از ۶ بار این نرم افزار از طرف شرکت تهیه کننده آن یعنی می کشد.ویرایش نسخه از این نرم افزار که برای این پروژه بکار گرفته شد ۵ است.

## Arena قابلیتهای.۲

Arena با دارا بودن ماژولها و ابزارهای گسترده خود قابلیتهای زیر را برای شبیهسازی فراهم می کند:

- تولید مقادیر تصادفی با روشهای مختلف
- یک برنامه مجزا به نام Input Analyzer که امکان تجزیه و تحلیل داده های ورودی را فراهم می کند.
  - امکان تھیہ انیمیشن بسیار قوی برای ارائه شبیہسازی به مدیران
  - امکان Import کردن فایلهای DXF و انواع Icon ها برای تهیه انیمیشن بهتر
- وجود مثالها و مدلهای آماده شده مختلف که هر کدام می توانند با اعمال تغییرات
  به مدلهای شبیهسازی برای سیستمهای مورد نظر کاربر تبدیل شوند.
  - برخوردار بودن از الگوهای (Template) مختلف جهت ایجاد مدلها
    - امکان فراخوانی داه های ورودی از نرم افزارهای مجموعه Office
- Export کردن دادههای خروجی به صورت فایلهای قابل رویت برای نرمافزارهای مجموعه Office
  - جمع آوری داده های شبیه سازی با روشهای ساده و بسیار منعطف برای کاربر
    - آنالیز واریانس و تجزیه تحلیل حساسیت بر روی مدل
      - شبیهسازی ردههایی از سیستمهای پیوسته

#### ۳.محيط Arena

محیط کلی این نرم افزار شبیه شکل کلی نرم افزارهای مایکروسافت است. ماژولهایی که با استفاده از آنها مدل های شبیهسازی ساخته میشوند در Template Panel هایی با عنوانهای زیر گروهبندی شدهاند :

Basic Process.۱ که ماژولهای زیر را در خود جای داده است:

Creat, Dispose, Process, Decide, Batch, Separate, Assign, Reccord. Entity, Queue, Resource, Variable, Schedule, Set

۲. Advanced Process که ماژولهای زیر را در خود جای داده است:

ReadWrite,Release,Remove,Seize,SearchSignal,Store,Unstore,AdvanceSet,Expressi on,Failure,File,StateSet,Statistics,Storage,Delay, Dropoff, Hold,Match, Pickup,

Advanced Transfer.۳ که ماژولهای زیر را در خود جای داده است:

Enter,Leave,PickStation,Route,Station,Access,Convey,Exit,Start,Stop,Activate,Alloc ate,Free,Halt,Move,Request,Transport,Sequence,Conveyor,Segment,Transporter,Distan ce

۴. Blocks که ماژولهای زیر را در خود جای داده است:

Acess, Activate, Allocate, Alter, Assign, Begin, Block, Branch, Capture, Close, Combine, C onvey, Copy, Count, Create, Delay, Detect, Dispose, Dropoff, Duplicate, Else, Elseif, Endif, En dWhile, Event, Exit, FindJ, Free, Group, Halt, If, Include, Insert, Match, Move, PickQ, Pickup, P reempt, Proceed, Qpick, Queue, Read, Release, Relinquish, Remove, Request, Route, Scan, Se arch, Seize, Select, Signal, Split, Stack, Start, Station, Stop, Store, Tally, Trace, Transport, Unb lock, Unstore, VBA, Wait, While, Write, Zap

ContactData.۵ که ماژولهای زیر را در خود جای داده است:

Configuration, Call, Call Pattern, Agent, Schedule, Report, Animate

CSUtil.۶ که ماژولهای زیر را در خود جای داده است:

AggregateCounts,TransferConference,QueueForAgent,HiddenBlk

Elements.۷ که ماژولهای زیر را در خود جای داده است:

Arrivals, Attribute, Begin, Blockages, Continuous, Conveyors, Counters, Cstats, Discrete, Distances, Distribution, Dstats, Entities, Events, Expressions, Failures, Files, Frequencies, Inc lude, Initialize, Intersections, Levels, Links, Networks, Nicknames, Outputs, Parameters, Pict ures, project, Queues

A Packaging که ماژولهای زیر را در خود جای داده است:

Machine, Conveyor, Machine Link, Merge, Split, Switch, Operator, Operator Group, Operator schedule, Palletizer, Storage, Valve, Tank, Product, Production Plans, Actions, Label, Simulate

Script.۹ که ماژولهای زیر را در خود جای داده است:

Begin Script, Queue for Agent, Remove from Queue, Wait, Priority, Message, Disconnect, Overflow, Transfer to Script, Transfer to Agent, Conference, Branch, Assignment, End Script

•UtlArena.۱ که ماژولهای زیر را در خود جای داده است:

HiddenBlk , SzHidBlck , Cond\_Assign , Hidden\_All\_Type

۴ . نصب نرم افزار

برای نصب نرمافزار Arena باید فایل Setup.exe را در محیط ویندوز اجرا کنید. برای اینکه Arena برای نصب نرمافزار تحت سیستم اجرا شود کامپیوتر شما باید به برنامه Visual Basicمجهز باشد. Arena یک نرمافزار تحت سیستم عاملهای Windows NT ( است که از همه جنبهها و عملکردهای معمول آنها بهره می برد.

## ۵.فراخوانی یک مدل موجود

برای فراخوانی یک مدل از قبل ساخته شده از منوی File استفاده کنید و فایل مورد نظر خود را انتخاب کنید. پنجرهای که ظاهر شده است پنجره مدل نام دارد.در طول سمت چپ پنجره ، نوار ابرار Template قرار دارد که با عنوانهای Common و Attach مشخص شده اند. این نوارها با پانلهای مدلسازی چندگانه مرتبط هستند که در هر زمان یکی از آنها می تواند در قسمت سمت سمت چپ مدل نمایش یابد.بطور پیش فرض نوار Commonبرای نمایش فعال است. این گزینه محتوی مجموعهایی از ساختارهای مدلسازی است که بطور معمول در ماژولهایی نظیر Arrive ، The Server ، Depart ، محاورهایی ظاهر می شود که به شما اجازه می دهد به دیگر ساختارهای مدلسازی دسترسی پیدا کنید ، یک کادر محاورهایی ظاهر می شود که

## ۶.معرفی برخی از ماژولهای Arena

در اینجا چند ماژول مهم و اساسی که در تمام مدلها بکار گرفته می شوند معرفی می شوند. بقیه ماژولها بعلت ارتباطی که با طرح کلی مدل و مورد کاربرد دارند در بین قسمتهای بعد و مطالعات موردی معرفی می شوند.

#### ۶. ۱.ماژول Arrive

برای فراخوانی هر ماژول پنجره Model فقط کافی است بر روی کادر سفید رنگ با خطوط حاشیه آبی که حاوی نام ماژول است دو بار کلیک کنید. ماژول Arrive نقطه تولد موجودیتهایی است که از خارج به مدل وارد می شوند. با دوبار کلیک بر روی آن کادر محاورهایی Arrive باز می شود. این کادر محاورهایی از سه قسمت اصلی تشکیل شده است:

- Enter Data ، که طبیعت نقطه ورودی را برای موجودیتها تشریح میکند.
  - Arrival Data ، که طبیعت فرآیند ورود را مشخص میکند.
- Leave Data، که مشخص میکند چه اتفاقی برای داده وقتی که وارد مدل شدهاند
  می افتد.

در بخش Enter Data ، بخشی به نام Station وجود دارد. Station یک مکان فیزیکی در مدل برای رجوع انتقال موجودیتها است.

#### ۶. ۲.ماژول Server

ماژول Server ماشین را نشان میدهد که شامل منبع ، صف و زمان لازم برای انجام عملیات بر روی قطعات است. این ماژول دارای سه بخش Enter Data ، Enter Data است. در بخش Enter Data نام ایستگاه مورد نیاز مشخص می شود. Server Data فرآیند ایستگاه را بر روی موجودیتها مشخص میکند و Leave Data وظیفه کنترل خروج موجودیتها از ایستگاه را بر عهده دارد.

#### ۶. ۳.ماژول Depart

ماژول Departموجودیتهایی را نمایان میسازد که در حال ترک سیستم هستند. سه بخش موجود در ماژول Depart عبارتند از : Enter Data برای چگونگی ترک سیستم ، بخش Count برای شمارش موجودیتهای در حال ترک سیستم و بخش Tally برای محاسبه و ثبت آمار و اطلاعات مورد نیاز.

#### ۶. ۴. ماژول Simulate

پارامترهایی مانند طول زمان اجرا و تعـداد تکرارهـا در مـاژول Simulate تعییـن می شـود. در بخش Project می توان نام پروژه و نام سازنده مدل را مشـخص کرد. در بخـش Replicate تعـداد تکرارها به صورت پیش فرض برابر یک و زمان شروع پیش فرض برابر صفر است.

#### N. In Module Connections ) اتصالات ماژولها (Module Connections )

برای ایجاد اتصالات می توان از منوی Module گزینه Connect را انتخاب کنید ، سپس نقط ه خروج ماژول مبدا را به نقطه ورودی ماژول مقصد متصل کنید. اگر گزینه Auto Connect در منوی Module علامت خورده باشد ، شما می توانید با انتخاب یک ماژول موجود که دارای یک سر ارتباطی آزاد است و ایجاد یک ماژول جدید که می تواند بصورت منطقی با ماژول قبلی ارتباط داشته باشد بصورت اتوماتیک بین این دو ماژول ارتباط برقرار کنید.

در غیر اینصورت اگر بخواهیم یک مدل با زمان حمل غیر صفر داشته باشیم ، لازم است به جای گزینه Connect گزینه Route را فعال کنیم که منجر به حذف خطوط راهنما و نقطه خروجی میشود. در این حالت ، میتوان از یک ماژول به ماژول دیگر مسیرهای بصری ایجاد کرد تا آیکنهای نمایشگر موجودیتها در طول اجرای شبیهسازی در طول آنها جابجا شوند.

ماژول Simulate به هیچ چیزی اتصال ندارد ، زیرا این ماژول یک ماژول دادهای است که موجودیتها در درون آن هیچ جریانی ندارند و فقط برای ایجاد بعضی مقادیر یا شرطها و یا نشان دادن طول شبیهسازی به کار میرود. عموما ، برای کنترل جریان موجودیتها به اتصالات دیگری نظیر خطوط اتصال ، مسیرها و یا گزینههای پیشرفته دیگری نیاز است.

# ٨. توسعه منابع

به طور کلی Arena چهار وضعیت مختلف برای منابع در نظر می گیرید که عبارتند از: Idle بیکاری، Busy مشغول، Inactive غیرفعال و Failed از کار افتاده (خراب) هنگامیکه در حال اجرای شبیه سازی به صورت انیمیشن هستید، اگر وضعیت منبع از Idle به Busy تغییر یابد، رنگ نشانه منبع نیز تغییر میکند. شما می توانید این مسئله را با انتخاب کردن منبع رنگ و دابل کلیک کردن روی آن مشاهده کنید. در این حالت پنجره Resource Picture Placement ظاهر می شود که در آن چهار وضعیت منبع، همراه با عکسهای مربوط به هر یک نشان داده شدهاند، که حالت Inactive دارای یک نشان بدون رنگ و Failur حالت بدون نشان می باشد.

نرمافزار Arena علاوه بر اینکه عکس هر منبع را با تغییر وضعیت آن تغییر میدهد، قادر خواهد بود زمانهایی که منبع در هر وضعیت بوده است را نگهداری نماید و به صورت آماری گزارش دهد. یک منبع دارای وضعیت Idle است اگر هیچ موجودیتی (قطعه) درون آن نباشد. به محض اینکه یک قطعه وارد منبع شده و درون آن قرار گیرد وضعیت منبع و شکل آن به حالت Busy تغییر مییابد (توجه کنید فقط وقتی وضعیت Idle نشان داده می شود که کلیه واحدهای منبع خالی از قطعه باشند). اگر Arena هیچ منبع قابل دسترسی برای تخصیص نداشته باشد، تصویر حالت Inactive را نشان میدهد. و در نهایت حالت Failed نشان داده میشود، اگر وضعیت Fail باشد که این حالت نیز بر عدم وجود منبع قابل دسترسی برای تخصیص به بخشها دلالت میکند.

توسط ماژولهای Server و Inspect میتوانید دادهها و اطلاعات مربوط به خرابی را تعریف کنید. هنگامیکه در یکی از این ماژولها پنجره Resource Information با کلیک کردن روی گزینه Resource فعال شود، قسمتهای Failures ،Stateset و Downtimes در آن مشاهده میشوند ، که به ترتیب نشان دهنده زمان خرابی و غیر قابل دسترس بودن منبع را تعیین میکنند.

قسمت Stateset به شما اجازه میدهد، حالتها و وضعیتهای مختلف را برای منبع تعیین کنید.

# ۹. جمع آوری دادههای آماری

یکی از ابتدایی ترین مراحل برنامه ریزی یک پروژه شبیه سازی،مشخص کردن اطلاعاتی است که در مدل مورد نیاز است ؛ جمع آوری داده ها و آماده سازی آنها به گونه ای که در مدل به صورت مناسب به کار گرفته می شود،کار بسیار مهم ودر عین حال وقت گیر وهزینه بر می باشد.در بسیاری از موارد مدلهای شبیه سازی به اطلا عاتی از قبیل زمانهای بین دو ورود متوالی ،زمان کل فرآیند،برنامه کاری واپراتور و.....نیاز داریم تا از طریق این اطلاعات توزیع مناسبی را برای تولید اعداد تصادفی انتخاب کنیم. با جمع آوری این اطلاعات و ذخیره کردن آن در یک فایل متنی می توان از آنها در Arena استفاده کرد.

#### (Changing Entity Pictures) : تغيير دادن اشكال موجوديتها. (

گاهی اوقات برای زیبایی ویا تمیز دادن قطعه AوB تصمیم می گیریم اشکال قطعات را تغییر دهیم.با استفاده از ماژولهای Server,Arena ویا Inspect قادر به تعیین یک تصویر مناسب برای قطعه مورد نظر خواهید بود.

توجه داشته باشید که می توانید شکل منابع را نیز تغییر دهید که در این حالت اشکال مطابق وضعیت وحالت منبع ( Failed ، Busy ، Idle و Inactive ) تغییر پیدا می کنند،که این کارتوسط پنجره Resource Picture Placement که با دابل کلیک کردن روی تصویر منبع باز می شود.

## (Variables and Expressions) : المتغيرها وعبارتها (Variables and Expressions)

در بسیاری از مدلها، ممکن است بخواهیم از دادهای جمع آوری شده در چندین جای مختلف استفاده نماییم .برای مثال دریک سیستم کوچک تولیدی زمان انتقال بین کلیه ایستگاهها،۲دقیقه در نظر گرفته شده است ،اگر تصمیم بگیریم این مقدار را در طی آزمایشهایمان تغییر دهیم،باید برای هر مسیر، در کادر محاورهای مربوطه، مقدار مورد نظر را تغییر داد.در بعضی موارد نیاز است اثر و یا رد پای هر یک از موجودیتها را در کل یا بخشی از سیستم تعیین کرده ویا در موارد دیگر از عبارت پیچیده در سرتاسر مدل استفاده کنیم.به عنوان مثال، اگر بخواهیم زمانهای مسیرهای طی شده از توزیع خاصی پیروی کنند و یا بخواهیم زمان فرآیند را بر اساس نوع قطعه پایه گذاری نماییم،متغیرها وعبارات Arena این نوع احتیاجات را به سادگی بر طرف می نما یند. این کار از طریق ماژول Variables امکان پذیر است.

در ماژول Variables می توان متغیرهای عمومی و مقادیر ابتدایی آنها را تعریف کرد ودر موارد لزوم به آنها ارجاع داد.همچنین قادر هستید از آرایه های یک یا دو بعدی استفاده نمایید.

ماژولExpressions به شما اجازه می دهد، عبارات ومقادیر وابسته به آنها را در Arena تعریف کنید و در مدلها به نام آنها ارجاع دهید.با اینکه ممکن است متغیرها وعبارات تعریف شده کاملا شبیه به هم به نظر رسند، ولی با کار کردهایی که به طور واضح تعریف شده اند قابل تشخیص هستنند.

متغیرهایی که توسط کار بر تعریف می شوند،می توانند بعضی از کمیتها را نگهداری کنند ودر طول اجرای شبیه سازی مقادیر تخصیص داده شده به انها،قابل تغییر خواهد بود به عنوان مثال، می توانیم یک متغیر به نام Number In System با مقدار اولیه صفر تعریف کرده وبا ورود یک قطعه جدید به سیستم مقدار آن را ۱ واحد افزایش و با خروج یک قطعه از سیستم مقدار آن را ۱ واحد کاهش دهیم.

#### 

همچنانکه مدل شما پیچیده تر می شود،موجودیت باید در هر موقعیت یک یا چند منبع (شی )را از میان چند شی (Object) انتخاب نماید،فرض کنید،سه اپراتور به نامهای Lynn ، Paul و Ann دراختیار دارید که هر یک از این اپراتورها قادر است کار مورد نیاز را انجام دهد. ولی شما می خواهید یکی از این سه اپراتور را انتخاب کنید.ماژول Set این امکان را برای شما فراهم می کند. مجموعههای موجود در نرم افزار Arena ،گروههایی از اشیای مشابه هستند که توسط یک نام وبا یک شاخص (Ident) می توانیم به آنها رجوع کنیم. عناصر واعضای یک مجموعه خاص باید همه از یک نوع شی مانند:منابع،صف ها، تصاویرواشکال و .....باشند. شما تقریبا هر نوع از اشیای موجود در مرابع می تواند در یک مجموعه (بسته به نیازهای مدلتان) جمع کنید. همچنین یک شی می تواند در بیشتر از یک مجموعه قرار گیرد.

فرض کنید از مجموعه اپراتورهای مورد نظر، Lynn شایستهتر است. پس ما از مجموعهای به نام Lynn ،Operations را انتخاب مینماییم. Arena در تعداد مجموعهها ، محدودیتی نداشته و از این نظر به راحتی میتوان نیازهای گستردهای را پوشش داد.

#### 14. اضافه کر دن نمو دارها و متغیرها (Adding Plots & Variables )

برای اضافه کردن نمودارها ومتغیرها می توانید ازنوارابزار استفاده کنید.ولی استفاده کردن از ماژول از صفحه بسیار راحت ترخواهد بود.فرض کنید می خواهیم یک گراف برای تعداد قطعات موجود درصف و یک متغیر برای مقدار منابع قابل دسترسی یک مدل نمونه ایجاد کنیم. – درقسمت Data Object درماژول Animation قراربگیرد.

– گزینه Queue را انتخاب کرده و گزینه صف مربوط به خدمتدهنده مورد نظر را ازفروریز Queue Name انتخاب کنید.

- در قسمت Display as ،فقط گزینه Plot را انتخاب کنید، توجه کنید که سایر گزینه هاانتخاب نشده باشند.

–OKرا بزنيد.

قبل از اجرای مدل، روی گراف ایجاد شده دابل کلیک کنید. با این کارپنجره ای به نام Plot باز می شود، که می توانید توسط گزینه های مختلف آن نمودار را ویرایش کنید.مثلااگر روی دکمه Area کلیک کنید، می توانید رنگ زمینه گراف راتغیردهید ویا برای محور x و y ،یک برچسب(Lable) قرار دهید و......

## ۱۴.آنالیز ورودی: مشخص کردن پارامترهاوتوزیع های مدل

یک اصل بسیار مهم در مدل کردن .مشخص کردن نوع توزیعی است که متغیرهای تصادفی مدل از آنها پیروی می کنند.در بعضی مواقع تعیین دقیق تعداد منابع به طور مثال تعداد اپراتورهای یک ماشین تراش باید دقیقا مشخص باشد.

استفاده کردن از مدلهای قطعی بسیار خطرناک می باشد،زیرا پس از سپری شدن مدت طولانی.ممکن است نتایج شبیه سازی دقیق و صحیح بدست نیاید و این امر موجب می شود تا شخص تحلیل گر نتواند برداشت صحیحی از سیستم مدل شده بدست آوردودر نهایت تصمیم درستی اتخاذ کند.به همین دلیل در اکثر مواردسعی می شوداز متغیر های تصادفی با توزیعهای احتمالی مختلف استفاده شود.

#### ۱۵.اجرای مدل

برای اجرای مدل کلید GO را از نوار ابزار Run فشار دهید (مجموعهای از کلیدهای کنترلی واقع در گوشه پایین سمت چپ) و یا از منوی Run گزینه Go را انتخاب کنید. اولین باری که یک مدل اجرا میشود، (و یا بعد از ایجاد هر تغییر) Arena مدل را از لحاظ دارا بودن خطا چک میکند (شما میتوانید این مرحله را با فشردن کلید Check در نوار ابزار Run و یا انتخاب گزینه Check Model از منوی Run یا فشردن کلید F4 انجام دهید). اگر خطایی وجود داشت، با حوصله به بررسی و رفع آن بپردازید. سپس دوباره مدل را اجرا کنید. خواهید دید که موجودیتها وارد و خارج میشود ساعت دیجیتالی در قسمت پایین صفحه به پیش میرود و شمارنده تعداد محصول افزایش مییابد و پلاتها کشیده میشوند. اگر مایل باشید که خلاصه مقادیر نهایی را ببینید، در جواب به پرسشی که از شما میشود گزینه Yes را انتخاب کنید. در اینجا یک صفحه متنی (با استفاده از افزایش مییابد و شما میشود گزینه Yes را انتخاب کنید. در اینجا یک صفحه متنی (با استفاده از افزایش مییابد و توماتیک محاسبه کرده است، در این گزارش وجود دارد. پنجره گزارش Notepad را ببندید. برای دیدن مجدد پنجره گزارش، گزینه Rus را از منوی Run از منوی Run انتخاب کنید.

;

توجه داشته باشید که نام ماژولها در پنجره اجرا مخفی می شوند و ماوس نیز در این پنجره قادر به انجام هیچ کاری بر روی اشیا نمی باشد.

معمولاً قبل از اینکه مدل ساخته شده را اجرا کنند، آن را آزمایش میکنند تا اعتبار و صحت مدل تضمین شود و مدل عاری از خطا و اشتباه باشد. برای این منظور میتوانید از روشهای زیر استفاده نمایید:

۱- از آیکن Check Button که در نوار ابزار Run Interaction در پایین پنجره Model، قرار دارد.
 ۲- با استفاده از منوی Run، گزینه Check Model

اگر مدل را برای تکمیل شدن و خاتمه یافتن اجرا نمایید، Arena از شما میپرسد که آیا تمایل به مشاهده نتایج دارید یا خیر؟ اگر Yes را انتخاب کنید. یک پنجره فعال میشود که در آن نتایج و خلاصه شبیهسازی نشان داده شده است.

## (The Output Analyzer) . تحليلگر خروجى: (۲۸

نرمافزار Arena این توانایی را در اختیار کاربر قرار میدهد که روی دادههای فایلهای خروجی که در حین اجرای مدل ذخیره شدهاند تجزیه و تحلیل انجام دهد و همچنین کاربر می تواند با استفاده از این ویژگی نرمافزار، گرافها و نمودارهای متعدد برای نتایج دادهها ترسیم نماید (بدون آنکه نیازی به اجرای مجدد مدل باشد). Output Analyzer هم می تواند به صورت یک برنامه مجزا همانند سایر برنامههای دیگر شروع شود و هم می تواند از طریق گزینه Output در منوی Tools در اختیار کاربر قرار گیرد. Output Analyzer با گروهی از دادهها کار می کند.

#### ۱۷.انالیز حساسیت ( Sensitivity Analysis)

در آنالیز حساسیت این مسئله بررسی می شود، که آیا پارامترهاو داده های جمع آوری شده روی مدل اثر می گذارد یا خیر؟به عبارت دیگر اگر یکی از پارامتر های مدل تغییر کند،این تغییر چه اثری روی مدل خواهد گذاشت؛ در نتیجه می توانید یک فاصله اطمینان ویک دامنه قابل قبول برای داده های مورد نیاز در نظر بگیرید به گونه ای که تغییر آن پارامترها در آن دامنه روی مدل اثر نگذارد.

## ۱۸. ترتيب و توالي عمليات ( Sequences)

بسیاری از سیستمها، توسط موجودیتهایی که از مسیرهای از پیش تعیین شده ولی متفاوت پیروی می کنند،توصیف می شوند. فرآیند مربوط به هر نوع قطعه قبل از ترک سیستم باید کامل شود، همچنین این مسئله در مورد سیستمهای خدماتی نیز صادق است .به عنوان مثال،یک مدل ترافیک مسافر در یک فرودگاه می تواند مسیر های متفاوتی در فرودگاه نیاز داشته باشد.بسته به اینکه مسافران دارای کیفها وچمدانهای بزرگ ،متوسط ویا کوچک هستنند،این مسیرها تقسیم بندی می شوند.نرم افزار Arena می تواند موجودیت ها را درون مدل به طور اتوماتیک بر اساس توالی از پیش تعین شده عبور از ایستگاهها، حرکت دهد..ماژول Sequences واقع در پانل Common اجازه تعریف یک توالی وترتیب عبور موجودیتها از ایستگاههای مختلف را می دهد.

در ضمن حرکت موجودیت ،طبق ترتیب تعریف شده، Arena اطلاعات مربوط به هر قسمت را جمع آوری ونگهداری می نماید.این کار توسط سه ویژگی ( Station ( M )، Sequences( NS ) و

( IS ) Jobshop به طور اتوماتیک انجام می شود. مقدار اولیه تمام این مشخصه ها به طور پیش فرض صفر می باشد،که با ایجاد یک موجودیت جدید،مقدار آن تغییر می کند. مشخصه ما به طور پیش حاوی نام موقعیت یا محل موجودیت ویا نام ایستگاهی است که موجودیت در حال منتقل شدن به سمت آن است، ویژگی Sequence شامل نام توالی وترتیبی است که موجودیت دنبال خواهد کرد و با لا خره مشخصه Jobshop موقعیت موجودیت را در ترتیب تعیین شده ،مشخص می کند.

#### Verification ).بررسی وصحت مدل (

آزمایش صحت مدل به معنی آن است که آیا مدل کامپیوتری ساخته شده (در نرم افزار Arena ) با مدلی که مد نظر شما بوده است مطابقت دارد یا خیر؟از طرف دیگر شما رفتار مدل ساخته شده در نرم افزار را بررسی کرده و با رفتار سیستم واقعی مقایسه می نمایید (این فرآیند بسیار ساده و در عین حال بسیار ضروری می باشد).این دو مبحث چیزی جدا از ساخت مدل شبیه سازی نمی باشند و قدم به قدم در حین ساخت مدل باید به آنها توجه شود. برای بررسی صحت مدل( Verification )فقط کافی است ،مدل ساخته شده را اجرا نمایید. اگر پیغام خطایی مشاهده نشد، می توان نتیجه گرفت مدل دارای هیچ اشتباه وخطایی نبوده ودرست ساخته شده است در غیر این صورت با Debug کردن مدل یعنی با بر طرف ساختن خطای اعلام شده می توانید صحت مدل را تا مین کنید. البته بررسی صحت مدلهای کوچک کار سادهای می باشد،ولی در مدلهای پیچیده وبزرگ این کار بسیار دشوار بوده، در حدی که هیچ گاه نمی توانید ۲۰۰۰از صحت مدلتان مطمئن باشید.

یک راه ساده تر وملموس تر برای بررسی صحت مدل،ورود فقط یک موجودیت(قطعه)به سیستم و اجرای قدم به قدم مدل وسپس جمع آوری اطلاعات می باشد.روش دیگر،جایگزین کردن همه(و یا بعضی)داده های ورودی مدل با عدد ثابت می باشد.استفاده کردن از داده قطعی، توانایی پیش بینی رفتار سیستم را به طور دقیق به شما می دهد.

یک راه معمول ومناسب ،طولانی کردن زمان اجرای شبیه سازی برای انواع مختلف داده ها وسپس مشاهده نتایج می باشد.البته معمولا قبل از اجرای مدل و گرفتن نتایج ،پاسخها توسط مهندسان وکارشناسان مربوطه تخمین زده می شوند.در این صورت اگر نتیجه مشاهده شده از مدل حدودا با مقدار تخمینی مطابقت داشت، مدل مورد قبول و در غیر این صورت شخص با مشکلات و مسایل گوناگون در سیستم مواجه است.به طور مثال اگر مهندسی مقدار تخمینی را عدد ۲۰۰ محاسبه کرد وجواب اجرای مدل ۲۰۰ باشد، شما به مشکل بزرگی بر خورد کرده اید. پس با تعریف و تعیین مجموعه شرایط مورد نیاز برای شبیه سازی ،نتایج مدل تخمین زده می شوند،در این صورت اگر پس از اجرای مدل ومشاهده نتایج، جوابها با مجموعه شرایط تعریف شده مطابقت داشتند،مشکلی وجود ندارد،در غیر این صورت شما باید به دنبال دلیل وجود مشکل بروید.

# ۲۰. انواع سیستم حمل ونقل در Arena

برای انتقال مستقیم موجودیت ها بین ماژولها، اساسا از گزینه Connect (که در فصل قبل توضیح داده شده است).استفاده می شود. در این حالت زمان حرکت بین دو ماژول در نظر گرفته نمی شود.همچنین از امکان دیگری به نام Lables برای انتقال موجودیت ها می توان استفاده کرد. این دو گزینه در اکثر زمینه ها مشابه می باشند،تنها اختلاف بین ان دو این است که گزینه Connect به شما اجازه مشاهده جریان موجودیت ها را درون مدل می دهد،در حالیکه گزینه Lables این امکان را به کاربر نمی دهد.

روش دیگر استفاده ار Route است .یک Route وظیفه انتقال موجودیت ها را با مد نظر قرار دادن زمان بین ایستگاه ها، بر عهده دارد.

این روشهای انتقال،قدرت پاسخگویی بسیاری از مدلها را دارند، ولی در بعضی از مدلها با محدودیت تعداد انتقال دهنده ها در هر مقطع زمان روبرو می شویم. برای مثال، در ساخت مدل یک شبکه ارتباطات ، پهنای باند به یک ظرفیت مشخص محدود می شود. بنابر این ما باید یک روش برای محدود کردن تعداد پیامهای مقارن با یکدیگر که به وسیله هر ارتباطی از شبکه ویا کل شبکه،منتقل می شوند،داشته باشیم. حل چنین مسئله ای ساده می باشد.ارتباطات شبکه را به عنوان منابعی با یک ظرفیت یکسان در نظر بگیرید که بنا به نیاز، نیز قابل تغییر هستنند.این نوع انتقالها به منابع محدود شده ( Resource constrained ) معروفند .

دسته بسیار بزرگ ومتنوعی از سیستم های انتقال موجودیت با نام Material Handeling ( جابجایی مواد) می باشد که به دو طبقه کلی تقسیم بندی می شوند:

• طبقه اول شامل تعداد انتقالهای هم زمان است که بر پایه تعداد وسایل در دسترس جابجایی مواد استوار می باشد.وسایل جابجایی مواد که در این دسته قرار دارند شامل:گاریها،واگن های دستی،واگن های سه شاخه،AGV ها، نیروی انسانی و ......هستند.اگر یک حمل مورد نیاز باشد، ابتدا باید وسیله مربو طه به محل مورد نظر منتقل شده وسپس توسط آن موجودیت به مقصد منتقل شود.این طبقه به Transporter (حمل کننده ها) معروف است.

 طبقه دوم، که تعداد انتقالها به فضای در دسترس وابسته است .همچنین در این طبقه باید تعداد کل انتقالهای زمان بین دو محل را کاهش دهیم.از تجهیزات و وسایل این طبقه می توان به نقاله ها، واگنهای برقی و ......اشاره کرد. در این حالت اگر به یک حمل نیاز داشته باشیم،ابتدا باید مقدار فضای مورد نیاز که توسط هر وسیله اشغال می شود تعیین شود و بعد ماژول مناسب آن انتخاب شود. به این طبقه از انواع انتقال ها در Conveyors ، Arena (نقاله ها)اطلاق می شود. سیستم نقاله در Arena به این صورت است که هر موجودیت برای استفاده از نقاله باید آنقدر منتظر بماند تا فضای کافی روی نقاله در محل مورد نظر آ ماده شود.همچنین Arena فرض می کند نقاله شامل سلولهایی با طول مساوی است که به طور ثابت در حال حرکت هستند. یک مثال بسیار واضح و ساده از نقاله ها پله های برقی در فروشگاهها می باشند که پله ها همان سلولهای نقاله هستند.برای مثال مسافری با سه چمدان به ۲ یا ۳ پله نیاز دارد،در حالی که شخصی بدون چمدان فقط به یک پله نیاز دارد.وقتی که شما به پله برقی نگاه می کنید اندازه این سلولها تا حدی آشکار است ،در حالی که در مورد نقاله اندازه این سلولها چندان آاشکار نیست.یعنی Arena طول نقاله را به یک سری متوالی از سلولهای برابر تقسیم می کند.این امر شما را در یک دو راهی قرار می دهد، زیرا شما از یک طرف می خواهید،اندازه سلول ها کوچکتر باشند تا به بیشترین دقت دست یابید و از طرفی مایل هستید،سلول ها بزرگتر باشند تا به بیشترین محاسباتی برسید با یک مثال این دو راهی را توضیح می دهیم.

شما نقاله ای دارید که ۱۰۰ فوت طول دارد و می خواهید قطعاتی را حمل کنید که طول آنها ۲ فوت است.بخاطر اینکه اندازه ها بر حسب فوت بیان شده است، امکان دارد پاسخ شما ۱ فوت باشد این بدین معنی است که نقاله ۱۰۰ سلول دارد و هر قطعه به دو سلول برای قراردان نیاز دارد شما به راحتی می توانید اندازه وسلول را به ۲ فوت ویا یک اینچ تغییر دهید که در این صورت ۱۲۰۰ سلول خواهید داشت، ولی با کامپیوترهای امروزی نباید نگران مقدار ۱۲۰۰ سلول باشیم . زیرا تفاوت اندکی درسرعت محاسبه مدل ایجاد می کند، اما مدلهایی وجود دارد که ممکن است نقاله هایی با طول بیش از ۵ مایل داشته با شند، در این صورت حتما سرعت مدل تحت تا ثیر قرار خواهد گرفت و تفاوت اندازه سلولهای ۱ اینچ و ۱۰۰ فوت می تواند تا ثیر زیادی بر سرعت اجرای مدل داشته باشد. تصور کنید که یک موجودیت به یک نقاله خالی رسیده است و می خواهد وارد آن شود. شما اندازه هر سلول را ۱۰۰ فوت مشخص کرده اید ووقتی که قطعه به نقاله می رسد فقط نیم اینچ از آن گذشته است . بنا براین باید قطعه منتظر بماند تا ۹۹ فوت و یازده وزیم اینچ از طول نقاله،از جلوی آن عبور کنید که اید از آن شود. ولی اگر شما اندازه هر سلول نقاله مای رسد فقط نیم اینچ از آن گذشته باید به اندازه نیم اینچ منظر میاند تا ۹۹ فوت و یازده و نیم اینچ از طول نقاله،از جلوی آن عبور باید به اندازه نیم اینچ منظر می ماند.

در کل شما باید طول سلولها را با توجه به سیستمی که مدل می کنید مشخص نمایید. توصیه می شود،زمانی که نقاله بیش از حد مورد استفاده قرار نمی گیرد یا تا خیر آن تا ثیر چندانی در کار کرد سیستم ندارد از اندازه سلول بزرگ استفاده کنید و اگر باعث پدید آمدن بحران در کارکرد سیستم شد از اندازه سلول کوچک استفاده کنید. در این حالت دو محدودیت وجود دارد:اندازه موجودیت باید عدد صحیحی از سلول باشد.بنابراین شما در مدلتان موجودیتی که ۱/۵ سلول باشد نخواهید داشت، همچنین طول بخشهای نقاله(طول قسمتی از نقاله از یک محل به محل دیگر)باید تعداد صحیحی از سلول ها را شامل شود.بنابراین اگر طول نقاله شما ۱۰۰ فوت بود،شما نمی توانید اندازه هر سلول را ۳ انتخاب کنید.

همانند Transporter Resourceها، نقاله ها هم چندین کلمه کلیدی دارند: Convey ، Access و Exit برای محل یک موجودیت بو سیله نقاله های Arena شما ابتدا باید به فضای خالی روی نقاله دست یابید.سپس موجودیت را به مکان مورد نظر حمل( Convey )کنید و در آخر از آن خارج شوید. برای نشان دادن لی اوت فیزیکی نقاله Arena از بخشهایی تشکیل شده است که در ارتباط با یکدیگر، کل نقاله را به وجود می آورند.شما می توانید این قسمتها را به هم وصل کرده ویک نقاله حلقه ای بوجود آورید.برای سیستمهای مختلف، شما می توانید نقاله های متنوع تعریف کنید.

Arena دو نوع نقاله در اختیار کار بر قرار میدهد: انباشته ای Accumulating وغیر انباشته ای Non Accumulating مرا بر عکس کنید. نقاله غیر انباشته ای یک سطل ویا نقاله تسمه ای یا پلکان برقی است. فاصله بین موجودیت هایی که روی این نقاله ها قرار دارند تغییر نمی کند، مگر اینکه یک موجودیت خارج شود و فضای آن دو باره آزاد شود. زمانی که یک موجودیت به فضای این نقاله دسترسی پیدا می کند ، در حقیقت نقاله از حرکت باز می ایستد. وقتی یک موجودیت به فضای این نقاله دسترسی پیدا می کند ، در موجودیت خارج شده و فضای آن دو باره آزاد شود. زمانی که یک موجودیت به فضای این نقاله دسترسی پیدا می کند ، در موجودیت خارج شده و نقاله مجددا کار را شروع می کند. تفاوت عمده نقاله های انباشته ای با این نقاله ها این است آنها هر گز متوقف نمی شوند، اگر یک موجودیت روی نقاله انباشته ای ما ین شود سایر موجودیت ها به مسیر خود ادامه خواهند داد، ولی به هر حال موجودیت متوقف شده مانع رسیدن سایر موجودیت ها به مسیر خود ادامه خواهند داد، ولی به هر حال موجودیت متوقف شده مانع رسیدن سایر موجودیت ها به مقصد می شود وسایر موجودیت ها پشت آن انباشته می شوند. های که موجودیت می دهد از نقاله خارج شده یا به راه خود ادامه می دهد و سایر موجودیت های انباشته می شوند. های رسیدن سایر موجودیت ها به مسیر خود ادامه خواهند داد، ولی به هر حال موجودیت متوقف شده مانع را باشته می شوند. می شوند. می شوند. می شود دامه می دهد و سایر موجودیت های انباشته می شوند. دن می ندی این انباشته می شوند. و به سمت مقاصد شان حرکت می کنند.

اما با توجه به اندازه های مشخص شده در مدل ممکن است همه موجودیت های انباشته شده در یک لحظه حرکت نکنند، مانند اتومبیلهای متوقف شده در یک آزاد راه،وقتی که اتومبیلها متوقف می شوند به یکدیگر نزدیکتر شده و وقتی که راه باز می شود اتومبیلها شروع به حرکت می کنند، به ترتیبی که فضای بیشتری بین آنها باز شود. روشهای متعددی برای تغییر متغیرها حین شبیه سازی وجود دارد.

## ۲۱.اعمال تغییر در مدل در حین اجرای مدل

برای اعمال تغییرات متناوب در حین شبیه سازی می توانید از ماژول منو در پانل Common استفاده کنید یا اینکه از VBA (ویژال بیسیک برای برنامه های کاربردی)در Arena استفاده نمایید، دومین روش استفاده از کنترل کننده اجرا(Arena Command-Driven Run Controller) است.اگر چه این ابزار قدرتمندی است ولی شما باید بدانیدکه چگونه از SIMAN برای این منظور استفاده کنید.

## ۲۲ .آماده سازی مدل وزمان اجرا( Warm-Up and Run Length )

ماژولهای مدل در ابتدا خالی و بی استفاده اند( Empty and Idle) یعنی تعداد موجودیت ها ی اولیه مدل صفر است). در سیستمهای پایدار این موضوع مشکلی ایجاد نمی کند ولی در شبیهسازیهای پایان پذیر شرایط اولیه مدل نقش بسیار زیادی دارند.

در ابتدای انجام شبیه سازی باید در مورد وضعیت سیستم در شرایط پایدار یا در مورد زمان اجرای آن،قاطعانه تصمیم نگیرید.بر حسب شرایط(از نقطه نظر حالت پایدار)،مقادیر اولیه را به مدلتان نسبت دهید و طول اجراها ی مختلف را امتحان کنید.سپس براساس این اجراهای آزمایشی نسبت به شرایط اولیه مدل تصمیم بگیرید.

راه دیگر تعیین مقدار اولیه آن است که مقدارهای اولیه مختلفی را در مدل آزمایش کنید،به طوری که با داده های بعدی هما هنگی داشته باشد.اصولا این کار در مدلهایی مؤثر است که تاثیر مقادیر اولیه، در طی یک اجرا به سرعت از بین می رود.در این حالت طول اجرا(زمان شبیه سازی Run ( Length ) هنوز هم باید طولانی باشد.اما شاید نه به اندازه زمانی که شما برای تغییر مقادیر اولیه به وسیله محاسبات محض ( Sheet arithmetic ) نیاز دارید.

(Bulking and Reneging) در این قسمت و خدمات با موجودیت های بر گشتی (Bulking and Reneging) در این قسمت ابتدا با مفهوم Balk آشنا می شوید. یک موجودیت Balk یک متقاضی است که به صف نمی پیوندد و به جای دیگری می رود. به عبارت دیگر موجودیتی بخواهد وارد صفی شود ولی صف به ظرفیت معینی محدود شده باشد، در حالت Balk ،موجودیت،صف را ترک کرده و نیاز خود را در مکان دیگری بر طرف می نماید . در مقابل این حالت، وضعیت دیگری به نام وضعیت Block وجود دارد که در صورت پر بودن صف ، موجودیت منتظر می ماند تا اجازه ورود به صف را کسب نماید. اکنون مدل پیچیده ای را بررسی می کنیم که متقاضی ردشده و بر گشتی هر دو وجود دارد.Renging متقاضی است که به صف می پیوندد و بعد آن را ترک می کند.

متقاضیان با توزیع زمانی (۵)Expo وارد یک سیستم خدمت با یک خدمت دهنده می شوند.زمانی خدمت دهی به مشتریان (Expo(۴,۲۵ است (واحد همه زمانها دقیقه می باشد).اگر چه مسیر انتظار طرفیت نامحدودی دارد، ولی هر مشتری که وارد سیستم می شود ، طول خط انتظار جاری را بررسی و با تلرانس و وقت خود مقایسه می کند. اگر تعداد موجودیت ها در صف (Line) بزرگتر از تحمل و تلرانس متقاضی باشد، سیستم را ترک می کند. مدت زمان تحمل وانتظار مشتریان برای خالی شدن صف تا ترک سیستم ، از توزیع مثلثی(Tria(3,6,15 پیروی می کند. دو مدل برای عملیات رد شدن وجود دارد.فرض می کنیم، ورودیها را ایجاد کرده،میزان تلرانس را از توزیع مثلثی تولید نموده واین میزان را به ویژگی موجودیت ،با استفاده از ماژول Creat اختصاص داده ایم.باید ورودیها را به ماژول Store انتقال دهیم وارزش نمونه خود را با استفاده از NP با تعداد در حف انتظار ( ماژول Waiting Line ) مقایسه کنیم.اگر تلرانس کوچکتر یا مساوی تعداد جاری در صف باشد ،ورودی را از سیستم رد می کنیم، در غیر این صورت مشتری منتظر مانده تا وارد صف شود . یک روش دیگر،تخصیص تلرانس مورد نظر به یک متغیر و استفاده از آن برای ظرفیت صف مربوط به خدمت دیگر،تمه می باشد.سپس ورودی را مستقیما به خدمت دهنده ارسال می کنیم.

اگر تعداد جاری در صف بزرگتر یا مساوی تلرانس که همان ظرفیت صف است ، باشد ورودی خود به خود رد می شود.با استفاده از روش دوم، ظرفیت صف می تواند مقدار کمتری از تعداد جاری در صف داشته باشد.این روش به این سبب بکار می رود که Arena فقط ظرفیت صف را هنگام ورود موجودیت جدید به صف بررسی می کند. بنا بر این موجودیت های جاری بدون توجه به ظرفیت جدید صف باقی می مانند. برای بررسی فرآیند بر گشت ، فرض می کنیم، متقاضی های ورودی قصد رد شدن ندارند ولی می توانند در بازه زمانی محدودی قبل از برگشت از صف در انتظار بمانند.

فرمان تلرانس بر گشت را از توزیع ارلنگ (ERLA(15,2 بد ست می آوریم، که معادل ۳۰ میباشد و آنرا به یک صفت( Attribute ) موجودیت در ماژول اختصاص می دهیم . مدلسازی فرآیند برگشت می تواند به منزله یک رقابت بین سیستم های رقیب باشد. اگر بتوان ورودی را وارد صف کرد و زمان بر گشت فرا برسد، باید بتوانیم موجودیت را یافته و از صف خارج کنیم.در این مرحله می توان از روشهای جایگزینی مختلف استفاده کرد.مثلا می توان متغیری را که مسیر خدمت دهنده، آماده به کار را حفظ می کند،تعریف نمود.ابتدا اولین زمان تولید موجودیت را ایجاد کرده ،آنرا

به یک صف در ماژول Create اختصاص می دهیم. سپس موجودیت را به ماژول Choose ارسال می کنیم تا برای رد شدن بررسی گردد،اگر موجودیت رد نشد، مجددا در همان ماژول بررسی کنیم که آیا موجودیت قبل از زمان بر گشت، خدمت در یافت می کند یا نه؟اگر نه، موجودیت را بر گشت میدهیم.در غیر این صورت،آنرا به ماژول ارسال می کنیم تا متغیر تعریف شده را(Update)کنیم سپس موجوديت را به صف ارجاع مي دهيم. این مدل به نظر پیچیده می آید ولی می توان آن را به فرم زیر خلاصه کرد. Available Time زمان آماده سازی را تعریف کنید=زمانی که خدمت دهنده بعدا آماده می شود. ورودي را ايجاد كنيد. Service Time زمان خدمت دهی را تخصیص دهید. زمانی که فعالیت برگشت می خورد و برابر زمان تلرانس+زمان جاری می باشد. Tolerance Time + TNOW Balk Limit محدوده رد شدن را مشخص کنید. اگر محدوده رد شدن ( Balk Limit)> تعداد موجود در صف آنگاه موجودیت را رد کنید. اگر زمان بر گشت(Renege Time) < زمان آماده شدن برای خدمت (Available Time) آنگاه موجو دیت را برگشت دهید در غير اين صورت زمان آماده سازی (Available Time, TNOW) + Service Time =(Available Time) موجو دیت را به صف ارسال کنید. MX به معنى علامت رياضي بيشينه است. در این روال منطقی اشکالی وجود دارد که به سادگی حل می شود،تعداد در صف صحیح نیست،چون شامل موجودیتهایی که هنوز برگشت نخورده اند،نمی شود.مشکل را با ارسال موجودیت های برگشت خورده به ماژول Delay حل می کنیم که با زمان بر گشت توقف می نمایند.همچنین یک Storage با نام Renege-S تعیین می کنیم.سیس عبارت قبلی را تصحیح مىنمايىم.

اگر زمان ومحدوده رد شدن (Balk Time)> تعداد در صف+(Renege-S)> آنگاه موجودیت را رد کن ازطرفی تصمیم گیری در مورد برگشت موجودیت،فقط بر اساس زمان برگشت نیست،بلکه به موقعیت متقاضی در صف هم بستگی دارد.مثلا متقاضیان ممکن بود به حدود تلرانس برگشت خود دست می یافتند.ولی اکنون در ابتدای صف انتظارند وشاید فقط در انتظار خدمت باشند.موقعیت متقاضی در صف،جایی است که برای توقف انتخاب می کند. حتی اگر زمان برگشت آن منتفی شده باشد،متقاضی باید در آنجا باقی بماند.اگر محدوده توقف متقاضی ۳۰ باشد و زمان برگشت برای آن حل شود،متقاضی باید در صف به هر طریق باقی بماند تا متقاضی بعد خدمت دهی شود.این موقعیت را با یک توزیع Poisson ایجاد می کنیم((POIS (۰,۷۵)).

این توزیع را به دو منظور انتخاب می کنیم، اولا چون تخمین منطقی و معقولی از این جریان کار ارایه می دهد و همچنین خروجی آن یک عدد صحیح است.ثانیاً، تاکنون از آن توزیع استفاده نکردهایم.برای کسانی که به Poisson Tables دسترسی ندارند،تقریبا معادل توزیع تجربی داده شده است:

این فرایند تصمیم گیری جدید به این معناست که منطق مذکور خیلی معتبر نیست.اکنون باید متقاضی ورودی را در صف انتظار جا گذاری کنیم وبرگشت را بعد از انقضای زمان برگشت ارزیابی نماییم. اگر واقعا پیش رویم ومتقاضی را در صف قرار دهیم، مکانیسمی برای آشکار ساختن آنکه زمان برگشت سپری شده،وجود ندارد.برای حل این مشکل یک نسخه دیگر از هر موجودیت ایجاد می کنیم و آنرا با زمان برگشت متوقف می نماییم.

نسخه اصل موجودیت، که متقاضی واقعی را نشان می دهد، بایستی به صف خدمت دهی فرستاده شود.بعد زمان بر گشت از نسخه بدل،برای کنترل موقعیت صف از موجودیت اصلی استفاده میکنیم.اگر تعداد متقاضی در صف خدمت دهی خیلی زیاد نباشد،موجودیت را به صف واگذار میکنیم.اگر متقاضی هنوز در صف باشد بررسی می کنیم آیا برگشت می خورد یا خیر؟

اگر موقعیت کنونی صف در محدوده انتظار(Stay Zone) متقاضی باشد،موجودیت را واگذار میکنیم.در غیر این صورت ،آنرا برای خارج کردن موجودیت Duplicate اصلی از صف خدمت دهی بکار گرفته ، هردو را واگذار کنیم.

مجددا روی Assignment کلیک کرده و گزینه Variable را انتخاب نمایید. در قسمت مجددا روی TRIA(3,6,15 را وارد کرده و Variable ، عبارت Server-Q Cap و در فروریز Value مقدار (TRIA(3,6,15 را وارد کرده و Stay مجدد با انتخاب مجدد Assignment ، گزینه Attribute را انتخاب کنید و عبارت Zone Jone را در قسمت Attribute وارد کنید. از فروریز Value ، گزینه (O.75) را انتخاب کنید Total را در قسمت Assignment وارد کنید. از فروریز O.75 را انتخاب کلیک کنید. Total O.7 را بزنید. مجددا وارد پنجره Total در نظر بگیرید و عبارت Total Customer 1 را در Summers را برای جعبه متنی Variable در نظر بگیرید و عبارت 1+Total کلیک کنید. Total را در قسمت Value وارد نمایید و NO را بزنید و نهایتا در پنجره Assignments ، گزینه Assignment را در Summers را در معاید و NO را بزنید و نهایتا در پنجره Stap را در جعبه متنی Value را در انتخاب کرده و عبارت 2+Total در نظر بگیرید و عبارت 10 را در معنه متنی Value را در ای در معاید و نمایت در بخبه متنی Value را در محاله در نظر بگیرید و عبارت 10 را در معنه متنی Value در نظر بگیرید و عبارت 10 را در در معاید در ای در محاله در نظر بگیرید و عبارت 10 را در در معاید در ای در محاله در در محاله در محاله متنی Value را در محاله در نظر کرده و عبارت 10 را در محاله متنی Value را در محاله در محاله متنی Value را در محاله در نظر در محاله در محاله متنی Value را در محاله متنی Value را در محاله متنی Value را در محاله در محاله در محاله متنی Value را در محاله در محاله در محاله در محاله متنی Value را در محاله در محاله محاله محاله محاله در محاله محاله در محاله در محاله در محاله در محاله در محاله محاله در محاله محاله در محاله محاله در محاله در محاله محاله در محاله در محاله محاله در محاله محاله در محاله محاله در محاله در محاله در محاله در محاله در محاله در محاله در محاله در محاله در محاله در محاله

ورودیهای جدید را مستقیماً به ماژول Duplicate از پانل Support ارسال میکنیم. ماژول Duplicate را باز کرده و روی دکمه Add کلیک کنید، مقدار ۱ را در قسمت Quantity وارد کرده و OK را بزنید. این ماژول امکان ساخت نسخههای موجودیت را فراهم میکند. موجودیت اصلی ماژول را با نقطه خروج که در سمت راست ماژول ، تخصیص داده میشود، ترک می کند.

نسخ بدل، دقیقاً مانند اصل موجودیت است، از جمله در صفات و مقادیرشان و ...، در مقادیر خواسته شده قابل ایجاد است. اگر بیش از یک موجودیت را نسخهسازی کنید میتوانید بصورت یکدسته موجودیتهایی که از یک نقطه خروج یا گروهی از موجودیتهایی که از نقاط خروج مختلف ارسال میشوند، عمل نمایید. توجه کنید، اگر ارزش n را به Quantity جهت نسخهسازی تخصیص دهید ، 1+n موجودیت ماژول را ترک میکنند. موجودیت اصلی (مشتری)، به ماژول ارسال می شود و سعی دارد به صف جهت انتظار برای خدمتدهنده وارد شود. ظرفیت این صف به عنوان متغیر Server-Q Cap وارد شده که توسط متقاضیان ورودی بعنوان تلرانس رد نشدن تنظیم می شود.

اگر تعداد جاری در صف کمتر از ارزش Server-Q Cap باشد، متقاضی وارد صف می شود، در غیر این صورت به ماژول Count رد می شود. تا تعداد موجودیتهای رد شده افزایش یابد و سپس به ماژول Dispose برای ترک سیستم ارسال می گردد. یک مشتری کسی است که وارد صف شده و برای منبع Server در انتظار می ماند. متقاضی که خدمت دریافت کرده به ماژول Tally جایی که در آنجا زمان سیستم محاسبه می گردد فرستاده می شود و بعد به ماژول Dispose می رود.

موجودیت بدل به ماژول Delay که با زمان برگشت متوقف می شود ، رفته و به صفت Renege می شود Time در ماژول Assign تخصیص می یابد. بعد ار توقف ، موجودیت وارد ماژول Assign می شود که ارزش صفت (مشخصه) # Customer به متغیر جدیدی به نام # Search اختصاص می یابد. مشخصه # Customer شامل شماره منحصر به فرد مشتری است، زمانیکه وارد سیستم می شود. سپس موجودیت به ماژول Search بعدی از پانل Blocks ارسال می شود. ماژول Search امکان جستجوی صف برای یافتن رتبه یا موقعیت صف، از موجودیتی که در موفعیتی تعریف شده است را فراهم می کند. رتبه صف با مقدار (۱) به معنی این است که موجودیت جلوی صف قرار گرفته است.

آن متقاضی ارزش یکسانی با مشخه # Customer و متغیر # Search دارد که تخصیص دادیم. وارد ماژول SEARCH Block شده و گزینه Server-Q را از فروریز Search Item انتخاب کنید. مقدار را به قسمت Starting Index و عبارت NQ را به Ending Index و عبارت == # Search # Customer را به Customer تخصیص داده و OK را بزنید. معمولاً ، جستجو برای صف ورودی ، باید از ۱ تا NQ باشد.توجه کنید جستجو می تواند بطرف عقب از NQ تا ۱ نیز انجام گیرد، ولی باید در هر گستره که مل می خواهد جستجو شود. اگر در ردهای که تعداد جاری صف فراوان است ، باقی بمانید ، Arena با خطای زمان اجرا پایان می یابد.

Arena به متغیر J رتبه اولین موجودی در طول جستجو اختصاص مییابد. اگر موقعیت و شرایط، شامل توابع ریاضی ماکزیمم و مینیمم باشد ، تمام محدوده جستجو می شود. اگر مشخصه ها در شرایط جستجو بکار گرفته شوند، مانند ارزش مشخصه ایی از موجودیت در صف در حال جستجو تفسیر می شوند.اگر صف خالی باشد، یا هیچ موجودیتی موقعیت را اشغال نکند ، ارزش صفر به متغیر اختصاص مییابد.معمولاً شما در پی یافتن رتبه موجودیت هستید. پس باید آن موجودیت را از صف منتقل کنید (ماژول REMOVE) یا یک کپی از آن ایجاد کنید( ماژول Copy). ماژول SEARCH می تواند برای جستجوی موجودیتهایی که در یک گروه موقتی با استفاده از ماژول Batch یا GROUP قرار گرفتهاند. مورد استفاده قرار گیرد.

برای این مدل میخواهیم تمام محدوده صف را برای موجودیت اصلی که ارزش # Customer یکسانی با موجودیت نسخه بدلی دارد از ۱ تا NQجستجو کنیم . اگر موجودیت اصلی یا متقاضی در صف طولانی نباشد میزان(ارزش) متغیر J به صفر میرسد و در غیر این صورت در موقعیت متقاضی در صف قرار می گیرد.آنگاه موجودیت به ماژول Choose ارسال می شود. اولین بررسی در این ماژول

، این است که ارزش متغیر J کمتر یا برابر ارزش مشخصه Stay Zone هست یا خیر. اگر این شزایط درست باشد بر این دلالت دارد که صف را ترک می کند (J=0) ، یا موقعیت متقاضی در صف به اندازه کافی برای باقی ماندن در صف مناسب است.برای بررسی حالت دیگر ، از موجودیت نسخه بدلی استفاده می کنیم. اگر این شزایط برقرار نباشد باید موجودیت اصلی را برگشت دهیم. بنابراین نسخه بدل موجودیت را به ماژول بعدی یعنی REMOVE ارسال می کنیم. ماژول REMOVE این امکان را فراهم می کندکه موجودیت را از صف انتقال داده و به مکان دیگری از مدل ارسال کنیم. برای رسیدن به این منظور نیاز داریم موجودیت را برای خارج شدن و انتقال براساس ورود به صف

ااگر برای انتقال موجودیت از یک صف نامشخص یا انتقال موجودیت با رتبهای که بزرگتر از تعداد موجودیتها در صف است اصرار کنیم Arena پیغام خطا می دهد. در این مدل می توانیم متقاضی را با رتبه J از صف Server-Q منتقل کنیم. در پنجره REMOVE Block ، مقدار J را به قسمت Rank of Entity اختصاص داده و گزینه Server-Q را از فروریز Queue ID انتخاب کرده و NO را بزنید. اگر ماژول REMOVE را ببینید ، دو نقطه خروج را در سمت راست ماژول مشاهده می کنید. موجودیتی که وارد ماژول REMOVE شده از نقطه خروج بالایی خارج می شود و به ماژول Dispose ارسال می گردد. از ماژول Depart بیشتر از سلسله ماژولهای Town را داشتیم.

همچنین ماژول Simulate را با یک طول Replication ، ۲۰۰۰ واحد زمانی قرار می دهیم.اکنون مدل کامل شده است و با انتخاب دکمه Run می توانید شبیه سازی را انجام دهید. بعد از پایان شبیه سازی پانل Report را انتخاب کنید و میزان موجودیتهایی که رد می شوند را مشاهده کنید. همچنین متوسط تعداد موجودیتهای صفها را بررسی کنید و سعی کنید ارتباط بین این دو مورد را پیدا کنید. بخش دوم : شبيهسازی پمپ بنزين

در این بخش فرآیند و نتایج شبیهسازی یک پمپ بنزین که توسط نرم افزار Arena مدلسازی و شبیهسازی شده است ارائه خواهد شد. در این تحلیل سعی خواهد شد مراحل مختلف شبیه سازی و اعتباریابی مدل در یک سیستم تشریح شود . روند انجام پروژه به شرح ذیل میباشد:

ابتدا موضوع شبیه سازی انتخاب شد. علت انتخاب آن این بود که تقریباً آرایش تمامی پمپ بنزینها یکسان است. مسئله این است که آیا این آرایش براساس اصولی علمی بنا نهاده شده است، و یا اینکه آرایش فعلی بدون دلیل انتخاب شده است. سپس یک پمپ بنزین انتخاب و آمارگیری انجام شد. پس از آمارگیری وحذف داده های پرت به آنالیز ورودی پرداخته شد. سپس مدل مربوط در نرم افزار Arena ساخته شده آنالیز خروجی انجام شد.

#### ۲.هدف این مطالعه شبیه سازی

هدف از این مطالعه شبیه سازی بررسی دو سناریو در مورد تعداد پمپهای جایگاه و مقایسه فاکتورهای عملکردی سیستم در هریک از این دو سناریو است. *سناریو شماره 1*: استفاده از ۴ پمپ در هر سکو *سناریو شماره ۲*: استفاده از ۲ پمپ در هر سکو مسلما پیادهسازی سناریوی ۱ فاکتورهای عملکردی بهتری را نتیجه خواهد داد. اما با توجه به قیمتی که هر دستگاه پمپ دارد یعنی ۲ میلیون تومان ، تصمیم گیرندگان علاقهمندند که با انجام شبیه سازی یک تحلیل سود/منفعت در مورد منافع حاصل از بهبود فاکتورهای عملکردی در مقابل هزینه نصب پمپهای اضافی انجام دهند.

# ۳.مکان آمارگیری

محلی که برای آمارگیری انتخاب شد پمپ بنزین بزرگراه رسالت حد فاصل پل سید خندان و میدان رسالت است. این پمپ بنزین شامل دو سکو میباشد که روی هر سکو چهار پمپ قرار دارد. محل استقرار وسایل نقلیه دو طرف هر سکو می باشد. یعنی در آن واحد هشت وسیله توانایی سوخت گیری را دارند

# ۴.زمان آمارگیری

این آمارگیری بر روی تمامی خودروهایی که در روز یکشنبه ۱۸ شهریورماه ۱۳۸۰ وارد پمپ بنزین بزرگراه رسالت شدهاند از ساعت ۷ تا ۲۲ انجام شده است.

# ۵.نحوه آمارگیری

هنگامی که یک وسیله وارد صف می شود زمان یادداشت می شود. و یک کاغذ شماره دار زیر برف پاک کن قرار داده می شود. سپس هنگامی که وسیله شروع به سوخت گیری می نماید زمان سوختگیری بر روی همان برگه یادداشت می شود. و در نهایت هنگام خروج خودرو از جایگاه برگه از زیر برفپاککن برداشته میشود و زمان خروج خودرو در آن ثبت میشود.

۶.ورود اطلاعات به کامپیوتر

در این مرحله آمار جمع آوری شده از روی بر گهها وارد صفحه گسترده Excel شد.

# ۷.پردازش آمار

در مرحلهٔ بعد پردازش مقدماتی روی امار انجام شد. بدین صورت که داده هایی که به نظر اشتباه و یا پرت می آمد حذف شدند.عمده مواردی که باعث حذف اطلاعات کسب شده از یک خودرو (در حقیقت یک رکورد) میشدند به شرح زیر است.

- فراموشکاری آمارگیر در ثبت زمان سوختگیری یا زمان خروج
- ۲. زیاد بودن زمان سوختگیری که ناشی ثبت زود هنگام زمان خدمتدهی است. یعنی آمارگیر وقتی هنوز خودرو در صف است شروع خدمتدهی را ثبت کرده است.
  - ۳. منفی شدن زمان خدمت دهی که ناشی از بی دقتی آمارگیر در ثبت زمان شروع و پایان خدمتدهی است.
    - ۴. زیاد بودن زمان خدمتدهی ناشی از بیدقتی در ورود اطلاعات به کامپیوتر نمونه ای از آمار اصلاح شده در پیوست ۱ آمده است.

# ۸.آنالیز ورودی

در این بخش بر روی داده های پردازش شده تحلیل آماری لازم انجام شد تا پارامترهای فرآیندهای تصادفی بکار گرفته شده در مدل تعیین شوند. این تحلیل آماری بروی زمان بین دو ورود متوالی خودرو به پمپ بنزین و زمان خدمتدهی انجام شد. ابزار Arena برای انجام این تحلیل Input Analyzer است که به صورت یک نرم افزار مستقل هنگام نصب Arena برروی سیستم نصب می شود. برای انجام این تحلیل ابتدا فایل دادههای جمع آوری شده به فرمت متنی ذخیره شد و سپس این فایل متنی از طریق Fit All نرمافزار بهترین توزیع که دارای کمترین مربع خطا است را برای این دادهها پیدا کرده و به همراه پارامترهای تخمین زده شده برای این توزیع گزارش میدهد.

# .۱٫۸ توزیع زمانبین ورودیها :

تحلیل آماری لازم بر روی فایل زمان بین ورودهای متوالی انجام شد.این فایل با نام Entrance در دیسکت ضمیمه موجود میباشد.نتیجه این تحلیل آماری در جدولهای زیر ارائه شده است. . جدول ۱ مربع خطا را برای هر یک از توزیعها نمایش می دهد.

| مربع خطا | تابع        |
|----------|-------------|
| •/••۵۸V. | Lognormal   |
| •/••VVA  | Gamma       |
| •/••/•*  | Erlang      |
| •/••/•*  | Exponential |
| •/••947  | Beta        |
| •/•٣٩٧   | Weibull     |
| •/٢١٩    | Normal      |
| •/4•4    | Triangular  |
| •/478    | Uniform     |
|          |             |

جدول شماره ۱: مربع خطا مربوط به هر یک از توزیعها

طبق جدول فوق توزیع انتخابی برای زمان بین ورودی ها LogNormal با مشخصات مندرج در جدول ۲ می باشد.همچنین شکل شماره ۱ نیز نمودار ورودی ها را نشان میدهد.

جدول شماره ۲: مشخصات توزيع انتخابي براي زمان بين ورودي ها

| Distribution | Lognormal             |
|--------------|-----------------------|
| Expression   | LOGN(36.7, 124)-0.001 |
| Square Error | 0.005871              |

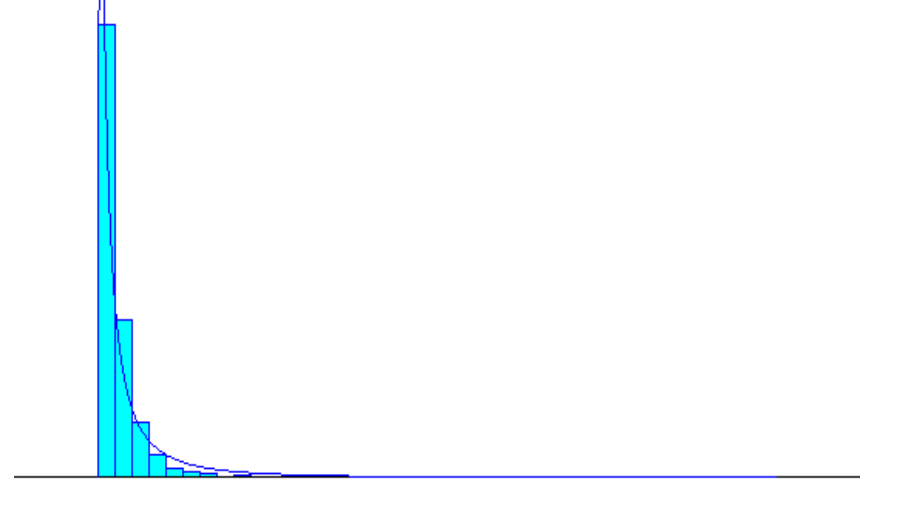

شکل شماره ۱: نمودار توزیع ورودی ها

# ۲٫۸.توزیع زمان خدمت دهی

تحلیل آماری لازم بر روی فایل زمان خدمتدهی انجام شد.این فایل با نام Fueling در دیسکت ضمیمه موجود میباشد.نتیجه این تحلیل آماری در جدولهای زیر ارائه شده است. جدول ۳ مجموع مربعات خطاها را برای هر توزیع نشان می دهد.

| خطای استاندارد | تابع        |
|----------------|-------------|
| •/•11A         | Lognormal   |
| •/• ١٩۶        | Gamma       |
| •/•٢١٢         | Erlang      |
| •/•789         | Exponential |
| •/•٢۵٩         | Beta        |
| •/•٢۵٩         | Weibull     |
| •/•٣٣٣         | Normal      |
| •/•۳۵۵         | Triangular  |
| •/•408         | Uniform     |

جدول شماره ۳: مربع خطا مربوط به هر یک از توزیعها

همچنین در جدول ۴ مشخصات توزیع انتخابی (Normal) آمده است. شکل شماره ۲ نیز نمودار زمان خدمتدهی را نشان میدهد

جدول شماره ۴: مشخصات توزيع انتخابي براي زمان خدمتدهي

| Distribution | Normal           |
|--------------|------------------|
| Expression   | NORM(56.1, 33.8) |
| Square Error | 0.011766         |

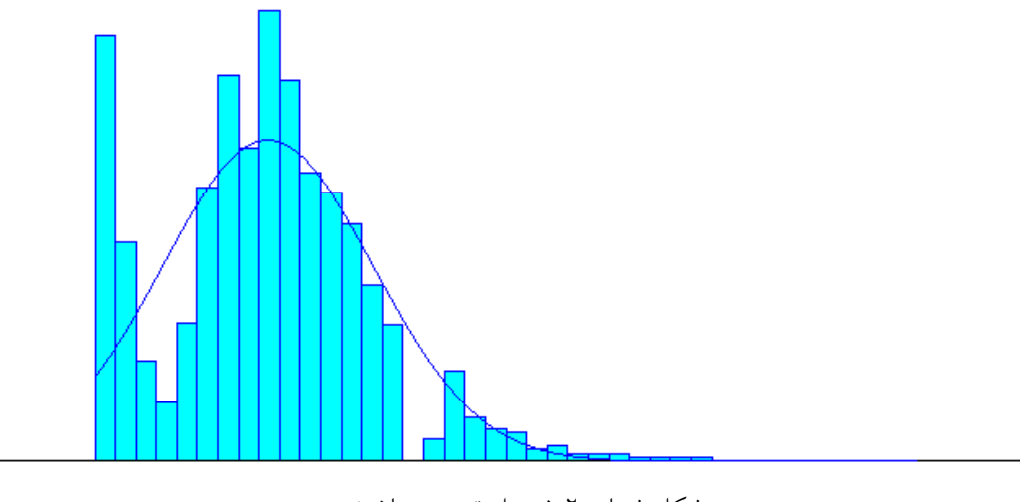

شکل شماره ۲: نمودار توزیع زمان خدمتدهی

## ۹.مدل سازی

این مدل در دیسکت ضمیمه با سه نام Senario1model ،RealDatamodel و Realdatamodel د cempt دخیره شده است. ساختار کلی مدل در هریک از این فایلها تقریباً یکی است. فایل Realdatamodel در بردارنده مدلی است که با استفاده از داده های واقعی شبیه سازی انجام می دهد.در مورد این مدل در بخشهایی بعدی بیشتر صحبت خواهد شد.فایل Senario1model در بردارنده مدلی است که بیان کننده سناریوی شماره ۱ است. فایل Senario2model در بر دارنده مدلی است که با آورده مناره ۲ است. شده است. شکل کلی مدل که برای شده است که بیان مدل در می در مدلی است که با استفاده از داده های واقعی شبیه سازی انجام می دهد.در مورد این مدل در بخشهایی بعدی بیشتر صحبت خواهد شد.فایل Senario1model در بردارنده مدلی است که بیان کننده سناریو شماره ۱ است. فایل Senario2model در بر دارنده مدلی است که بیان کننده سناریو شماره ۲ است. شکل کلی مدلی که برای شبیه سازی پمپ بنزین تهیه شده است در شکل ۳ آورده شده است.

Sharif Service station simulation

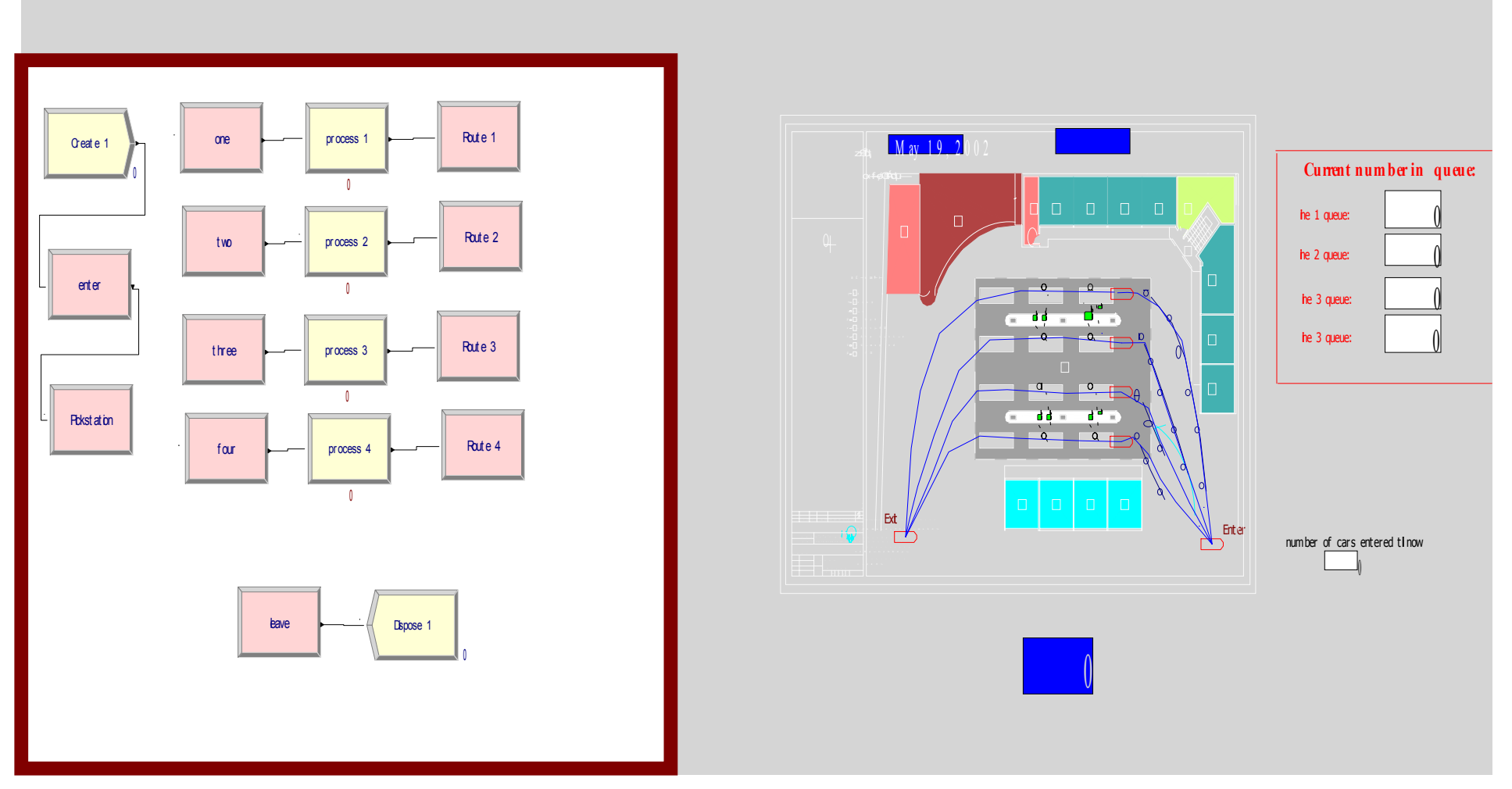

شکل ۳ : مدل تهیه شده درنرم افزار

## ۱۰. تشريح مدل

مدل تهیه شده در کل از دوقسمت انیمیشن و منطق تشکیل شده است. در واقع اصل مدل در قسمت منطق قرار دارد و اجزاء انیمیشن فقط component هایی هستند که هریک متناظر با ماژولهای قسمت منطق اند. تشریح مدل را با قسمت منطق شروع میکنیم. اولین ماژول در این قسمن ماژول Create است که موجودیت ها را براساس توزیع زمان بین دو ورود تولید می کند و وارد سیستم می کند. این ماژول به ماژول بعدی که یک ماژول Station است و نام آن Enter است متصل شده است. بکارگیری این ماژول برای این بوده که در قسمت انیمیشن یک icon متناظر با آن تعریف شود تا ورود خودرو به سیستم انیمیشن شود.این ماژول به ماژول بعدی که یک ماژول pickstation است متصل شدہ است.ماژول pickstation تعیین می کند که موجودیت بعد از ورود به پمپ بنزین به صف کدام خط بپیوندد. منطقی که در این ماژول تعريف شده تعيين ميكند كه موجوديت صفى را كه داراي كمترين موجوديت است انتخاب كند.اين منطق تقريبا با منطق استفادهكنندگان يمپ بنزين در واقعيت مطابقت دارد.بر اساس منطق تعریف شده در pickstation موجودیت به ۴ Process که نشان دهنده خدمتدهی در ۴ خط هستند فرستاده می شود.برای هر پروسس در سناریو شماره ۱ دو دستگاه تلمبه به عنوان منبع تعریف شده است که اشتراکی با تلمبههای سایر خطها ندارند.در سناریو شماره ۲ برای هر process دو تلمبه به عنوان منبع تعریف شده است که با process مجاور مشترک هستند. هر یک از process ها صف متناظر با خود را دارند که بعنوان مثال برای process1 به صورت process1.queue در مدل مشخص شده است.بعد از خدمت گرفتن موجودیتها در process ها آنها وارد ماژولهای rout می شوند موجودیتها را به سمت خروج از سیستم هدایت می کنند علت استفاده از این ماژولها تعریف icon های متناظر آنها در انیمیشن است تا خروج خودرو در انیمیشن نشان داده شود.این موجودیتها به سمت یک ماژول Station به نام leave هدایت می شوند که در انیمیشن icon متناظر با ان نقطه ای است که در آن خودرو از سیستم خارج می شود و نایدید می شود. بعد از این ماژول ، ماژول Dispose قرار دارد که موجودیتهایی را که تا سیستم را طی کرده و به آن رسیده اند را ار بین میبرد.

در قسمت انیمیشن یک فایل Autocad از پلان پمپ بنزین بصورت فایل DXF به Arena، Import شده است و به عنوان زمینه پمپ بنزین بکار گرفته شده است. موجودیتها از یک station icon که متناظر با Enter Station در قسمت منطق است وارد تصویر می شوند.این Station از طریق خطوط اتصال Route خودروها را به سمت خطها هدایت می کند.در هرخط دو محل برای خدمت گیری تعریف شده که یکی مربوط به پمپ جلویی و دیگری مربوط به پمپ عقبی است.برای نشان دادن تلمبهها متناظر با هر پمپ icon ای در صفحه قرار داده شده است. این آیکونها هنگام خدمتدهی به رنگ قرمز درمی آید و هنگام بیکاری به رنگ سبزاند. خودروها بعد از سوخت گیری از طریق اتصالهای Rout به Station خروجی هدایت می شوند و در آنجا محو می شوند.

# ۱۱.توضیح یک فرض مهم در م*د*ل

در فرآیند سوختگیری یک خودرو در جایگاه سوخترسانی زمان حضور خودرو فقط از زمان انتظار در صف و زمان سوختگیری تشکیل نشده است، بلکه در بار مراجعه خودرو زمان قابل توجهی صرف مبادله نقدی ، خروج و برگشت به خودرو توسط راننده ، خرید روغن یا فیلتر، باز کردن باک و آماده کردن خودرو برای حرکت می شود که در شبیه سازی این سیستم در نظر گرفته نشده اند. علت اصلی چشم پوشی از این موارد دو دلیل زیر است: اولاً اطلاعات کاملی از این موارد در آمارگیری جمع اوری نشده است. دوماً از تخصیص دادن یک عدد ثابت هم به ازای که در آن واحد در سیستم حضور دارند از مقدار ۱۰۰ عدد تجاوز می کند و نسخه دانشجویی که در آن واحد در سیستم حضور دارند از مقدار ۱۰۰ عدد تجاوز می کند و نسخه دانشجویی را ناممکن می سازد. به این دلایل به ناچار فقط زمان سوخت گیری در این شبیه سازی مورد استفاده قرار گرفته شده است که در نتیجه نتایجی که از شبیه سازی در مان انتظار در صف را ناممکن می سازد. به این دلایل به ناچار فقط زمان سوخت گیری در این شبیه سازی مورد استفاده قرار گرفته شده است که در نتیجه نتایجی که از شبیه سازی در مورد زمان انتظار در صف را سیماده قرار گرفته شده است که در نتیجه نتایجی که از شبیه سازی در مورد زمان انتظار در صف ، طول صف و زمان حضور در سیستم بدست می آید از مقدار واقعی سیستم کمتر است.

## Warm-Up تعیین نوع شبیهسازی و زمان.

چون با نزدیک شدن به ساعت ۱۰ شب نرخ ورود خودرو رو به کاهش می گذارد بصورتی تقریبا ساعت ۱۱ دیگر صف انتظاری وجود ندارد شبیهسازی که در اینجا انجام خواهد شد از نوع پایان پذیر است و زمانی که ساعت شبیهسازی به ۵۴۰۰۰ ثانیه می رسد شبیهسازی متوقف می شود.به منظور تعیین مدت Warm-up برای مدت زمانهای مختلفی مدل اجرا شد. با توجه به نتایج بدست آمده سیستم برای گرم شدن احتیاج به زمان زیادی ندارد و تقریبا ۵۰ ثانیه برای آن کافی است.این مدت زمان گرم شدن در اجرای مدلها لحاظ شده است.

| زمان شبيەسازى برحسب ثانيە | متوسط طول صف |
|---------------------------|--------------|
| 10                        | 0            |
| 20                        | 0            |
| 50                        | 3.54         |
| 100                       | 3.54         |
| 200                       | 2.36         |
| 300                       | 2.8          |
| 400                       | 3            |

جدول ۵. شبیهسازی سیستم با زمانهای مختلف برای تعیین زمان Warm-Up

۱۳. شبیه سازی مدل با استفاده از داده های واقعی برای اطمینان از صحت مدل و داده ها

به منظور اطمینان از صحت مدل تهیه شده و دادههای جمع آوری شده ، در مدل تهیه شده تغییراتی داده شد تا مدل زمان بین دو ورود و زمان خدمت را بجای اینکه خود مدل براساس توزیعهای آماری تولید کند از دو فایل متنی به نامهای Entrance و Fueling فراخوانی کند که محتویات این فایلها دادهای واقعی است که در آمارگیری میدانی جمع آوری شدهاند. نتایج حاصل از این شبیه سازی در جدولهای زیر آمده است.

جدول شماره ۶: متوسط زمان انتظار در صف برای دادههای واقعی

|              | Waiting Time |
|--------------|--------------|
| Line 1.Queue | 48.74        |
| Line 2.Queue | 62.08        |
| Line 3.Queue | 57.18        |
| Line 4.Queue | 56.88        |
| Total        | 224.89       |

|              | Number Waiting |
|--------------|----------------|
| Line 1.Queue | 0.52           |
| Line 2.Queue | 0.89           |
| Line 3.Queue | 0.73           |
| Line 4.Queue | 0.65           |
| Total        | 2.79           |

جدول شماره ۷: متوسط تعداد وسائل در صف برای دادههای واقعی

جدول شماره۸: متوسط زمان خدمت دهی و زمان بودن در سیستم برای دادههای واقعی

|        | S. Time | Wait Time | Total  |
|--------|---------|-----------|--------|
| Line 1 | 49.98   | 48.74     | 98.73  |
| Line 2 | 51.48   | 62.08     | 113.56 |
| Line 3 | 50.22   | 57.18     | 107.4  |
| Line 4 | 52.1    | 56.88     | 108.98 |
| Total  | 203.78  | 224.89    | 428.67 |

جدول شماره ۹: کل زمان بودن در صف و بودن در سیستم برای دادههای واقعی

| _      | Accum S. Time | Accum Wait Time |
|--------|---------------|-----------------|
| Line 1 | 29641         | 28904           |
| Line 2 | 41283         | 49792           |
| Line 3 | 36207         | 41228           |
| Line 4 | 33398         | 36458           |
| Total  | 140529        | 156382          |

|        | Number In | Number Out |
|--------|-----------|------------|
| Line 1 | 593       | 593        |
| Line 2 | 802       | 802        |
| Line 3 | 721       | 721        |
| Line 4 | 641       | 641        |
| Total  | 2757      | 2757       |

جدول شماره ۱۰ : کل استفاده کنندگان برای دادههای واقعی

متوسط زمان سوخت گیری برمیانگین گیری از دادههای جمعاوری شده ۶۸ ثانیه است نتاج حاصل از این شبیهسازی نیز ۵۰ ثانیه برای هر موجودیت است. براساس مشاهده ای که از سیستم در هنگام آمارگیری انجام شد تقریبا بطور متوسط ۳ الی ۴ خودرو در صف انتظار هر خط حضور داشتند. براساس این شبیهسازی تعداد خودرو تقریباً ۱ خودرو در هر خط است. علت کمتر بودن تعداد در صف در هنگام شبیهسازی نسبت به مشاهدهواقعی همان فرض مهمی است که در قسمتهای بالاتر به آن اشاره شد. با توجه به این فرض اختلاف بین این دو داده توجیه پذیر است.

در کل با توجه به نتایج بدست آمده از این اجرای شبیهسازی و مشاهداتی که از سیستم واقعی هنگام جمع آوری اطلاعات انجام شدهاست مورد غیر عادی در خروجیها دیده نمیشود و دلیلی بر نادرست بودن مدل وجود ندارد.

۱۴.تعیین تعداد دوبارهسازی ها برای شبیهسازی سناریو شماره ۱

با توجه به اینکه در قسمت مقایسه سناریوها قصد داریم بازه اطمینانی ۹۰٪ ای با دقت ۱ ثانیه برای مدت زمان حضور موجودیت در سیستم ارائه کنیم، باید تعداد دوبارهسازی ها را براساس این بازه اطمینان و دقت تعیین کنیم.به این منظور ۱۰ بار دوباره سازی آزمایشی برای تخمین واریاس نمونه انجام دادیم که متوسط زمان حضور موجودیت در سیستم برای هریک از این دوبارهسازیها در جدول زیر آمده است:

| Average Entity Total Time in the System |           |
|-----------------------------------------|-----------|
| Replication                             | Senario 1 |
| 1                                       | 67.33     |
| 2                                       | 68.64     |
| 3                                       | 68.1      |
| 4                                       | 68.4      |
| 5                                       | 65.68     |
| 6                                       | 66.95     |
| 7                                       | 69.31     |
| 8                                       | 69.62     |
| 9                                       | 68.99     |
| 10                                      | 68.98     |

جدول شماره ۱۱: ۱۰ بار شبیهسازی آزمایشی

S10=1.48826667

طبق فرمول دوبارہسازی ہا کوچکترین مقداری از R است که در رابطه زیر صدق کند:  $R \ge \left(\frac{t_{\alpha/2.10} S_{10}}{\epsilon}\right) \le R \ge 3$  نشان دہندہ خطای قابل پذیرش است

$$R \ge 11.33 \implies R=12$$

۱۵. شبیه سازی سیستم براساس سناریوی شماره ۱

مدل تهیه شده برای این سناریو به تعداد ۱۲ بار بصورتی که در بالا تعیین شد به مدت ۵۴۰۰۰ ثانیه یعنی از ساعت ۷ صبح تا ۱۰ شب شبیهسازی شد که نتایج این شبیهسازی در زیر آمده است. لازم به ذکر است که این تعداد بار دوبارهسازی براساس بازه اطمینان و دقت مورد نیاز برای متوسط زمان حضور موجودیت در سیستم تعیین شده است. ارائه سایر معیارهای عملکرد سیستم فقط برای شناسایی بهتر سیستم است و به تحلیل نهایی ارتباطی ندارند.

|        | VA time | Wait time | Total time |
|--------|---------|-----------|------------|
| Entity | 56.68   | 9.56      | 68.2       |

جدول شماره ۱۲: متوسط زمان حضور موجودیت در سیستم در سناریو شماره ۱

جدول شماره ۱۳: متوسط زمان بودن در صف در سناریو شماره ۱

|              | Waiting Time |
|--------------|--------------|
| Line 1.Queue | 2.68         |
| Line 2.Queue | 11.20        |
| Line 3.Queue | 7.56         |
| Line 4.Queue | 5.19         |
| Total        | 26.63        |

### جدول شماره ۱۴: متوسط تعداد وسائل در صف در سناریو شماره ۱

|              | Number Waiting |
|--------------|----------------|
| Line 1.Queue | 0.00103        |
| Line 2.Queue | 0.1841         |
| Line 3.Queue | 0.06287        |
| Line 4.Queue | 0.01319        |
| Total        | 0.26119        |

جدول شماره۱۵: متوسط تعداد خدمتدهی ها توسط هریک از خطها در سناریو شماره ۱

|        | Average Number Out |
|--------|--------------------|
| Line 1 | 24                 |
| Line 2 | 918                |
| Line 3 | 462                |
| Line 4 | 140                |
| Total  | 1544               |

جدول شماره ۱۶: متوسط درصد استفاده از پمپها در سناريو شماره ۱

| Resource | Perc Utilization | Resource | Perc Utilization |
|----------|------------------|----------|------------------|
| Pump1    | 0.0056           | Pump5    | 0.1981           |
| Pump2    | 0.4312           | Ритрб    | 0.04959          |
| Pump3    | 0.0195           | Pump7    | 0.2709           |
| Pump4    | 0.4971           | Pump8    | 0.0900           |

**۲. تعیین تعداد دوبارهسازی ها برای شبیهسازی سناریو شماره ۲** با توجه به اینکه در قسمت مقایسه سناریوها قصد داریم بازه اطمینانی ۹۰٪ ای با دقت ۱ ثانیه برای مدت زمان حضور موجودیت در سیستم ارائه کنیم. باید تعداد دوبارهسازی ها را براساس این بازه اطمینان و دقت تعیین کنیم.به این منظور ۱۰ بار دوباره سازی آزمایشی برای تخمین واریانی نمونه انجام دادیم که متوسط زمان حصور موجودیت در سیستم برای هریک از این

| Average Entity Total Time in the System |           |
|-----------------------------------------|-----------|
| Replication                             | Senario 1 |
| 1                                       | 75.79     |
| 2                                       | 76.13     |
| 3                                       | 81.57     |
| 4                                       | 81.54     |
| 5                                       | 74.33     |
| 6                                       | 74.83     |
| 7                                       | 80.22     |
| 8                                       | 82.39     |
| 9                                       | 81.25     |
| 10                                      | 81.2494   |

جدول شماره ۱۷: ۱۰ بار شبیهسازی آزمایشی

S<sub>10</sub>=10.4276685

طبق فرمول دوبارہسازی ہا کوچکترین مقداری از R است کہ در رابطہ زیر صدق کند: کہ ٤ نشان دہندہ خطای قابل پذیرش است.

 $R \ge 556.44 \implies R=557$ 

۱۷. شبیه سازی سیستم براساس سناریوی شماره ۲ مدل تهیه شده برای این سناریو به تعداد ۵۵۶ بار بصورتی که در بالا تعیین شد به مدت ۵۴۰۰۰ ثانیه یعنی از ساعت ۷ صبح تا ۱۰ شب شبیهسازی شد که نتایج این شبیهسازی در زیر آمده است. لازم به ذکر است که این تعداد بار دوبارهسازی براساس بازه اطمینان و دقت مورد نیاز برای متوسط زمان حضور موجودیت در سیستم تعیین شده است. ارائه سایر معیارهای عملکرد سیستم فقط برای شناسایی بهتر سیستم است و به تحلیل نهایی ارتباطی ندارند.

#### جدول شماره ۱۸: متوسط زمان حضور موجودیت در سیستم در سناریو شماره ۲

|        | VA time | Wait time | Total time |
|--------|---------|-----------|------------|
| Entity | 58.58   | 20.34     | 78.92      |

#### جدول شماره ۱۹: متوسط زمان بودن در صف در سناریو شماره ۲

|              | Waiting Time |
|--------------|--------------|
| Line 1.Queue | 58.02        |
| Line 2.Queue | 15.89        |
| Line 3.Queue | 15.60        |
| Line 4.Queue | 52.56        |
| Total        | 142.07       |

جدول شماره ۲۰: متوسط تعداد وسائل در صف در سناریو شماره ۲

|              | Number Waiting |
|--------------|----------------|
| Line 1.Queue | 0.0699         |
| Line 2.Queue | 0.2566         |
| Line 3.Queue | 0.1286         |
| Line 4.Queue | 0.1082         |
| Total        | 0.5633         |

|        | Average Number Out |
|--------|--------------------|
| Line 1 | 24                 |
| Line 2 | 918                |
| Line 3 | 462                |
| Line 4 | 140                |
| Total  | 1544               |

جدول شماره۲۱: متوسط تعداد خدمتدهیها توسط هریک از خطها در سناریو شماره ۲

جدول شماره ۲۲: متوسط درصد استفاده از پمپها در سناريو شماره ۲

| Perc Utilization |
|------------------|
| 0.4610           |
| 0.5171           |
| 0.2575           |
| 0.3185           |
|                  |

۱۸.مقایسه دو سناریو

به منظور بررسی اینکه آیا اضافه کردن پمپ به سیستم تغییر قابل ملاحظهایی در فاکتورهای عملکردی سیستم اعمال خواهد کرد بازههای اطمینان برای چند فاکتور عملکردی سیستم تهیه شده است.

براساس ۱۰ بار شبیهسازی مدل سناریو شماره ۱ و ۱۰ بار مدل سناریو شماره ۲ کــه اطلاعـات آن در زیر آمده است ، بازه اطمینانی با ۹۰٪ اطمینان محاسبه شد که در زیر نشان داده شده است.

 $(\overline{Y}_2 - \overline{Y}_1) \stackrel{\scriptscriptstyle +}{=} t_{\alpha/2;\nu} s.e.(\overline{Y}_2 - \overline{Y}_1)$ 

| Average Entity Total Time in the System |           |           |  |  |  |
|-----------------------------------------|-----------|-----------|--|--|--|
| Replication                             | Senario 1 | Senario 2 |  |  |  |
| 1                                       | 67.33     | 75.79     |  |  |  |
| 2                                       | 68.64     | 76.13     |  |  |  |
| 3                                       | 68.1      | 81.57     |  |  |  |
| 4                                       | 68.4      | 81.54     |  |  |  |
| 5                                       | 65.68     | 74.33     |  |  |  |
| 6                                       | 66.95     | 74.83     |  |  |  |
| 7                                       | 69.31     | 80.22     |  |  |  |
| 8                                       | 69.62     | 82.39     |  |  |  |
| 9                                       | 68.99     | 81.25     |  |  |  |
| 10                                      | 68.98     | 81.2494   |  |  |  |
| 11                                      | 68.65     | 76.44     |  |  |  |
| 12                                      | 67.9      | 75.91     |  |  |  |
|                                         |           | ······    |  |  |  |
|                                         |           |           |  |  |  |
| 1                                       |           | 76.87     |  |  |  |
| 556                                     | _         | 79.09     |  |  |  |

جدول شماره ۲۳: دوباره سازیهای سناریو ۱ و سناریو ۲

| انحراف معيار نمونه ۱                             | 1.48826667           |
|--------------------------------------------------|----------------------|
| انحراف معيار نمونه ۲                             | 10.4276685           |
| خطاي معيار                                       | 3.33093392           |
| درجه آزادی                                       | 9.44795006           |
| معکوس توزیع تی                                   | 7.03E-01             |
| میانگین نمونه ۱                                  | 68.2                 |
| میانگین نمونه ۲                                  | 78.92994             |
| اختلاف میانگین نمونه ۲و ۱                        | 10.72994 2.34        |
| بازه اطمینان ۹۰٪ برای اختلاف میانگین نمونه ۲ و ۱ | (13.12994 , 8.38994) |

جدول ۲۴.محاسبه بازه اطمینان برای اختلاف میانگینهای زمان حضور در سیستم برای سناریوها

۱۹.بحث و نتیجهگیری

با توجه به بازه اطمینانی که برای اختلاف زمان حضور خودرو در سیستم در سناریوها بدست آمده معلوم می شود که در سناریوی شماره ۲ خودرو تقریبا ۱۵٪ زمان بیشتری را نسبت به سناریو شماره ۱ در سیستم سپری می کند که زمان قابل توجهی است. از طرفی با توجه به فرض بسیار مهمی که در این شبیه سازی کرده ایم یعنی در نظر نگرفتن زمانهایی مثل مبادله نقدی، مدت زمانی که خدمت گیرنده در سیستم سپری می کند در سناریو اول نسبت به سناریو دوم مسلما بیشتر از مقدار ذکر شده در اینجاست. پیشبینی می شود چنین تفاوتی در زمان حضور در سیستم به مقدار قابل ملاحظه ای رضایت مشتریان را در استفاده از این پمپ بنزین در حالت سناریو شماره ۲ کاهش دهد و به تبع آن مشتریهای این پمپ بنزین کاهش پیدا می کنند. با توجه به تعداد قابل توجهی از خودروها، تقریباً بیشتر از ۲۰۰۰ خودرو ، که در طی روز به این پمپ بنزین مراجعه می کنند و قیمت اضافه کردن هر پمپ یعنی ۲ میلیون تومان با اطمینان زیادی می توان گفت که پیاده سازی سناریو شماره ۱ منافع بیشتری برای اداره کننده پمپ بنزین در برخواهد داشت.

پيوست ١

نمونه ای از آمار

| ورود به جایگاه | شروع سوخت گیری | پايان سوخت گيري | میزان سوخت گیری | خروج    | زمان بین دو ورود | زمان سوختگیری |
|----------------|----------------|-----------------|-----------------|---------|------------------|---------------|
| 6:13:40        | 6:19:50        | 6:20:27         | 30              | 6:21:18 | 0:02:57          | 0:00:37       |
| 6:16:37        | 6:20:30        | 6:21:22         | 15.51           | 6:22:30 | 0:02:23          | 0:00:52       |
| 6:19:00        | 6:21:19        | 6:24:31         | 25.02           | 6:25:13 | 0:01:15          | 0:03:12       |
| 6:20:15        | 6:24:23        | 6:25:36         | 34.3            | 6:26:24 | 0:00:03          | 0:01:13       |
| 6:20:18        | 6:24:24        | 6:25:34         | 30.1            | 6:26:28 | 0:01:20          | 0:01:10       |
| 6:21:38        | 6:21:52        | 6:22:38         | 30.3            | 6:23:36 | 0:00:46          | 0:00:46       |
| 6:22:24        | 6:24:40        | 6:25:32         | 23.303          | 6:26:20 | 0:00:25          | 0:00:52       |
| 6:22:49        | 6:25:45        | 6:27:00         | 20.04           | 6:28:29 | 0:00:28          | 0:01:15       |
| 6:23:17        | 6:27:10        | 6:28:10         | 20.02           | 6:28:15 | 0:00:37          | 0:01:00       |
| 6:23:54        | 6:27:11        | 6:28:10         | 31.11           | 6:28:12 | 0:00:21          | 0:00:59       |
| 6:24:15        | 6:29:08        | 6:30:08         | 13.03           | 6:31:10 | 0:04:05          | 0:01:00       |
| 6:28:20        | 6:32:12        | 6:33:50         | 33              | 6:34:16 | 0:00:09          | 0:01:38       |
| 6:28:29        | 6:31:02        | 6:33:16         | 42.57           | 6:34:20 | 0:00:08          | 0:02:14       |
| 6:28:37        | 6:31:30        | 6:33:38         | 27.19           | 6:34:10 | 0:00:47          | 0:02:08       |
| 6:29:24        | 6:33:49        | 6:34:55         | 22.2            | 6:35:40 | 0:01:35          | 0:01:06       |
| 6:30:59        | 6:42:16        | 6:43:27         | 22.4            | 6:43:45 | 0:02:36          | 0:01:11       |
| 6:33:35        | 6:35:16        | 6:35:53         | 15.1            | 6:36:47 | 0:00:01          | 0:00:37       |
| 6:33:36        | 6:44:29        | 6:45:22         | 25.55           | 6:46:24 | 0:02:23          | 0:00:53       |
| 6:35:59        | 6:45:25        | 6:47:10         | 29.15           | 6:47:15 | 0:00:22          | 0:01:45       |
| 6:36:21        | 6:45:20        | 6:46:38         | 27.99           | 6:47:13 | 0:00:02          | 0:01:18       |
| 6:36:23        | 6:42:45        | 6:43:25         | 31.02           | 6:43:51 | 0:00:07          | 0:00:40       |
| 6:36:30        | 6:36:40        | 6:37:40         | 24.02           | 6:40:22 | 0:01:25          | 0:01:00       |
| 6:37:55        | 6:48:13        | 6:49:23         | 31.99           | 6:49:23 | 0:00:08          | 0:01:10       |
| 6:38:03        | 6:38:20        | 6:39:37         | 30              | 6:41:52 | 0:00:46          | 0:01:17       |
| 6:38:49        | 6:47:39        | 6:48:39         | 25.51           | 6:50:14 | 0:00:04          | 0:01:00       |
| 6:38:53        | 6:41:05        | 6:42:05         | 18              | 6:44:00 | 0:00:37          | 0:01:00       |
| 6:39:30        | 6:42:20        | 6:43:49         | 35.41           | 6:45:57 | 0:01:03          | 0:01:29       |
| 6:40:33        | 6:44:33        | 6:45:42         | 31.01           | 6:47:41 | 0:00:30          | 0:01:09       |
| 6:41:03        | 6:50:37        | 6:51:40         | 30              | 6:52:11 | 0:00:12          | 0:01:03       |
| 6:41:15        | 6:50:35        | 6:51:35         | 39.54           | 6:52:13 | 0:01:02          | 0:01:00       |

| 6:42:17 | 6:46:20 | 6:47:40 | 30    | 6:48:09 | 0:00:43 | 0:01:20 |
|---------|---------|---------|-------|---------|---------|---------|
| 6:43:00 | 6:45:00 | 6:46:38 | 30    | 6:47:43 | 0:01:16 | 0:01:38 |
| 6:44:16 | 6:48:22 | 6:49:59 | 26    | 6:50:44 | 0:00:15 | 0:01:37 |
| 6:44:31 | 6:52:33 | 6:53:02 | 17.74 | 6:54:09 | 0:00:50 | 0:00:29 |
| 6:45:21 | 6:52:43 | 6:53:37 | 30.06 | 6:54:05 | 0:02:03 | 0:00:54 |
| 6:47:24 | 6:51:20 | 6:53:05 | 28.9  | 6:53:46 | 0:01:41 | 0:01:45 |
| 6:49:05 | 6:52:38 | 6:54:40 | 49.98 | 6:55:40 | 0:01:39 | 0:02:02 |
| 6:50:44 | 6:56:29 | 6:57:12 | 20.01 | 6:59:41 | 0:00:13 | 0:00:43 |
| 6:50:57 | 6:56:17 | 6:57:15 | 30    | 6:58:04 | 0:00:05 | 0:00:58 |
| 6:51:02 | 6:55:40 | 6:56:22 | 20.3  | 6:57:53 | 0:00:20 | 0:00:42 |
| 6:51:22 | 6:56:22 | 6:56:58 | 30.02 | 6:58:06 | 0:00:28 | 0:00:36 |
| 6:51:50 | 6:54:36 | 6:55:42 | 18.1  | 6:57:13 | 0:00:43 | 0:01:06 |
| 6:52:33 | 7:00:25 | 7:01:57 | 30    | 7:02:45 | 0:00:20 | 0:01:32 |
| 6:52:53 | 6:57:42 | 6:58:35 | 20.01 | 7:00:15 | 0:00:27 | 0:00:53 |
| 6:53:20 | 6:53:49 | 6:54:34 | 25    | 6:55:20 | 0:00:21 | 0:00:45 |
| 6:53:41 | 6:58:34 | 6:59:32 | 40.01 | 7:00:30 | 0:00:58 | 0:00:58 |
| 6:54:39 | 6:58:45 | 6:59:58 | 27.95 | 7:01:23 | 0:00:18 | 0:01:13 |
| 6:54:57 | 7:01:35 | 7:02:38 | 19.97 | 7:03:40 | 0:02:31 | 0:01:03 |
| 6:57:28 | 7:02:47 | 7:03:47 | 21.1  | 7:04:23 | 0:00:21 | 0:01:00 |
| 6:57:49 | 7:01:30 | 7:02:20 | 30.01 | 7:04:24 | 0:00:10 | 0:00:50 |
| 6:57:59 | 7:02:01 | 7:04:05 | 32.83 | 7:04:33 | 0:00:03 | 0:02:04 |
| 6:58:02 | 7:03:24 | 7:04:19 | 19.99 | 7:05:23 | 0:00:30 | 0:00:55 |
| 6:58:32 | 7:04:23 | 7:05:21 | 31    | 7:05:42 | 0:01:07 | 0:00:58 |
| 6:59:39 | 7:03:23 | 7:05:08 | 39.99 | 7:06:40 | 0:00:15 | 0:01:45 |
| 6:59:54 | 7:06:23 | 7:08:39 | 34.2  | 7:09:36 | 0:00:14 | 0:02:16 |
| 7:00:08 | 7:05:05 | 7:06:19 | 20    | 7:08:39 | 0:00:30 | 0:01:14 |
| 7:00:38 | 7:05:18 | 7:07:18 | 48.91 | 7:07:41 | 0:00:10 | 0:02:00 |
| 7:00:48 | 7:05:31 | 7:06:25 | 33    | 7:06:54 | 0:00:01 | 0:00:54 |
| 7:00:49 | 7:04:55 | 7:05:34 | 30.02 | 7:06:19 | 0:00:16 | 0:00:39 |
| 7:01:05 | 7:05:07 | 7:06:22 | 38.83 | 7:07:01 | 0:00:18 | 0:01:15 |
| 7:01:23 | 7:09:40 | 7:10:29 | 15.05 | 7:11:35 | 0:00:38 | 0:00:49 |

1.Kelton ,David.Randall P.Sadowski , Deborah A.Sadowsky<u>.Simulation with</u> <u>Arena</u>,2002,McGrawHill

2.www.arenasimulation.com

3.<u>www.acm.org/digitallibrary</u> Winter Simulation Conference Proceedings

۴.بنکس،جری.جان کارسن .شبیه سازی سیستمهای گسسته پیشامد ،۱۳۷۶،ترجمه هاشم

محلوجی ، انتشارات دانشگاه صنعتی شریف

تماس:

منابع:

Kazem Yaghootkar Email: <u>yaghootkar@yahoo.com</u> <u>yaghootkar@ppars.com</u> Homepage:<u>http://www.geocities.com/yaghootkar</u> Tel : 09132366795